### Welcome to Workshop: Making Graphs

- Please sign in on the sign in sheet (so I can send you slides & follow up for feedback).
- II. Download materials you'll need from my website (<u>http://faculty.washington.edu/jhrl/Teaching.html</u> or google Janneke HilleRisLambers at University of Washington – go to Teaching tab, scroll down (zip file under workshop III). Or ask me for a USB stick.
- III. You'll need one script (ChickenScript\_wk3.R), and data files (Chickens.csv, ChickenDiet.csv) which are identical to those you downloaded in previous weeks.

# Graphs

- I. Wrapup from last week
- II. Data visualizations
  - A. Goals
  - B. Principles of effective graphs
- III. Graphs (4 'assignments')
  - A. Scatterplots, line graphs, and boxplots
  - B. Multi-panel graphs
- **IV. Additional Resources**

- I. Wrapup from last week (before we move
- on): Your responsibility when coding...
- •You must understand the statistics underlying the code you've written.
- This is true even if (and especially if) you 'pirate' code from someone else / the web (which is perfectly reasonable!).
- •You must error proof your code and make sure your results are 'reproducible'). Run it by someone for review (just like you would a manuscript).
- •You must write clear and well commented code that you must be willing to share (increasingly, a requirement for journals).

### II. Graphs: what makes a 'bad' graph?

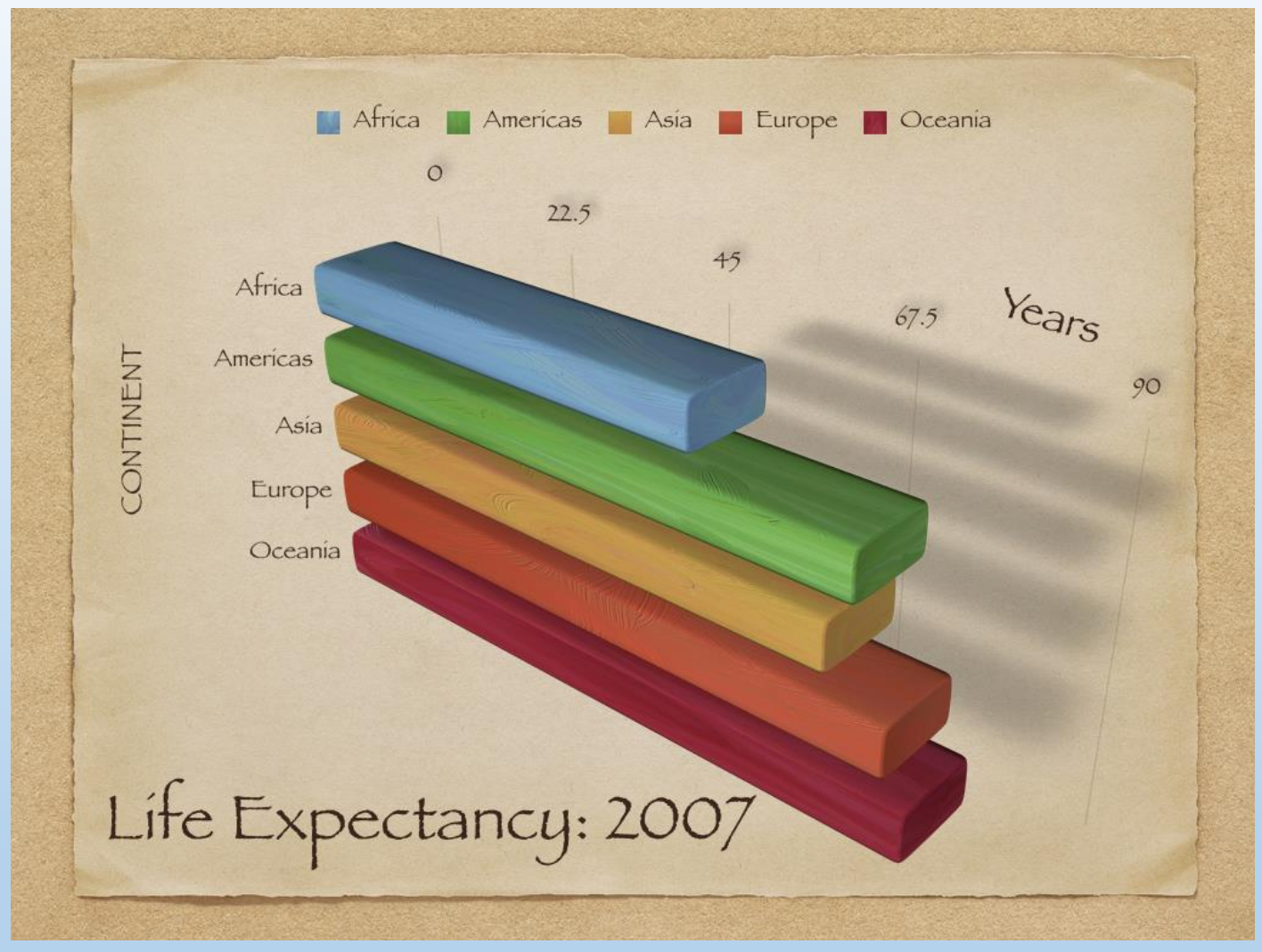

• How could this graph be improved? Workshop 3 (29/03/2018)

#### II. Graphs: what makes a 'bad' graph?

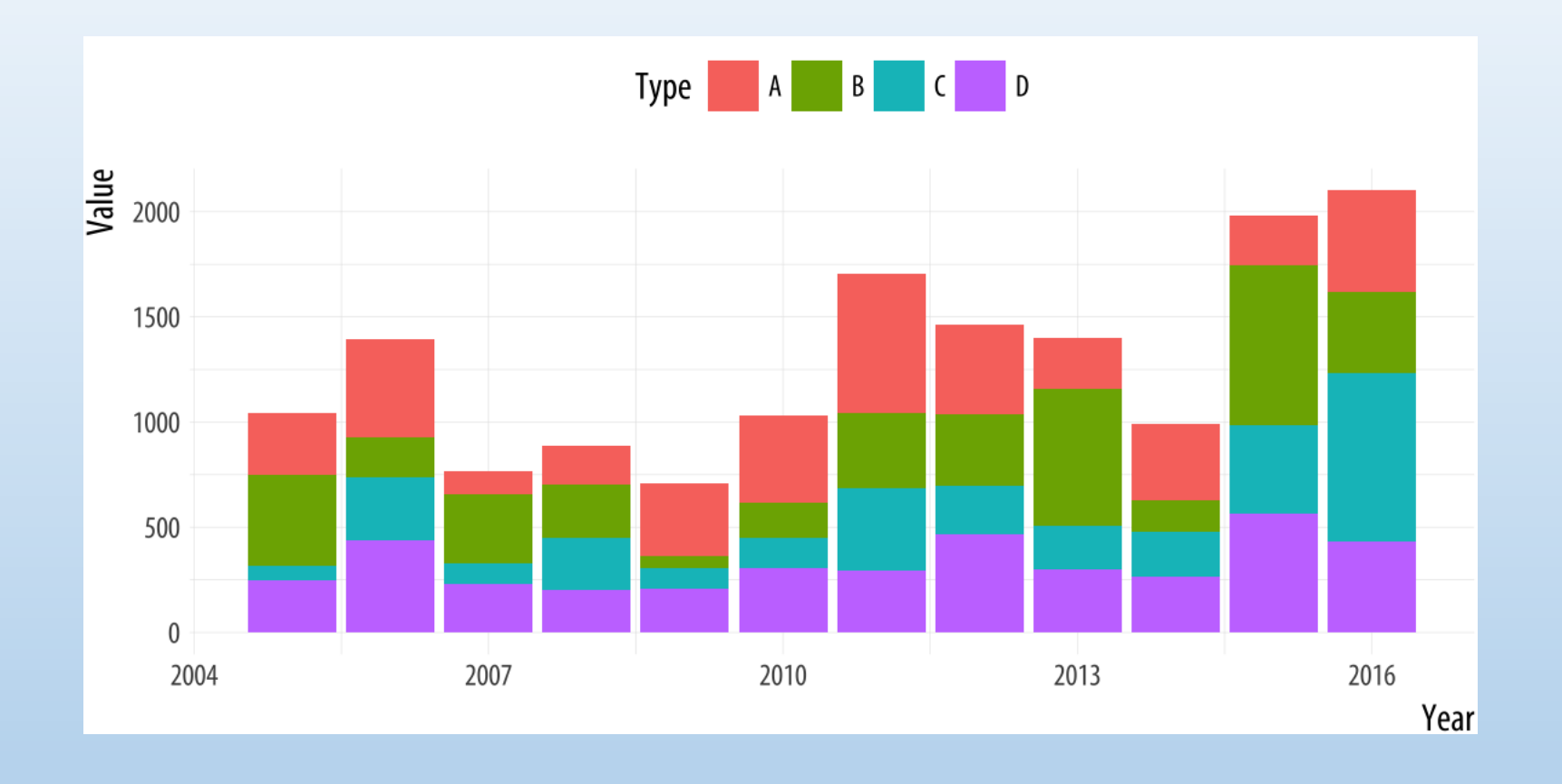

• How could this graph be improved? Workshop 3 (29/03/2018)

#### II. Graphs: what makes a 'bad' graph?

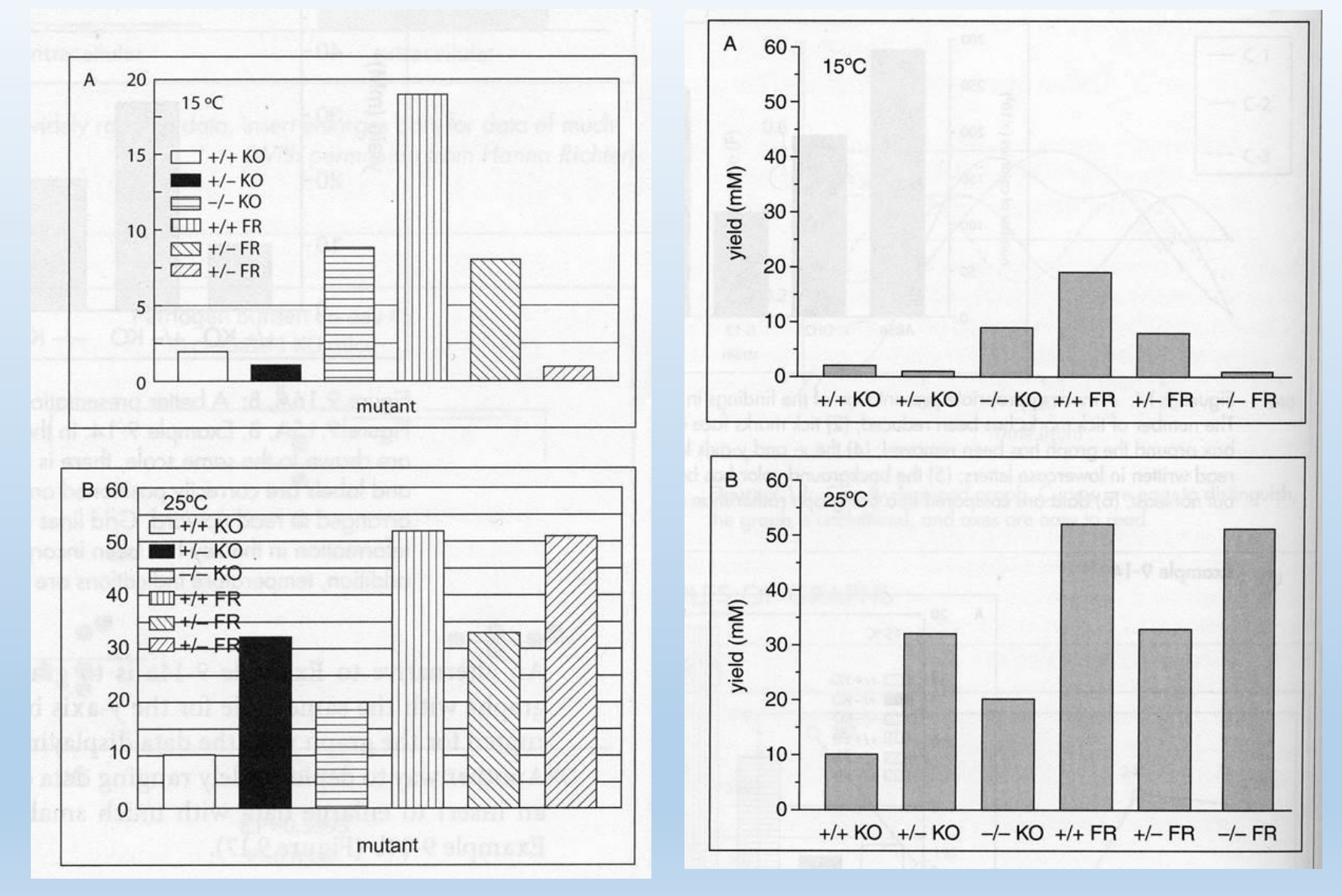

How could this graph be improved? Workshop 3 (29/03/2018)

II. Graphs: what makes a 'bad' graph?

Aesthetics: reduce 'chart junk' (i.e. unnecessary colors, 3D boxes, etc). Exception: useful guides...
 data 'art'...

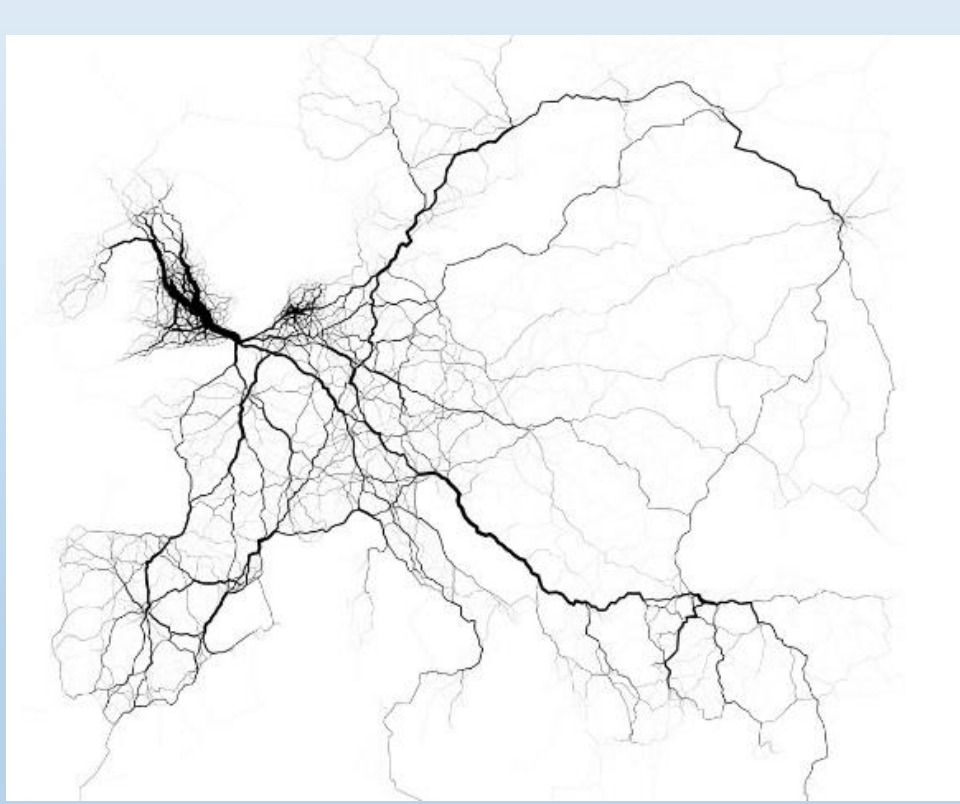

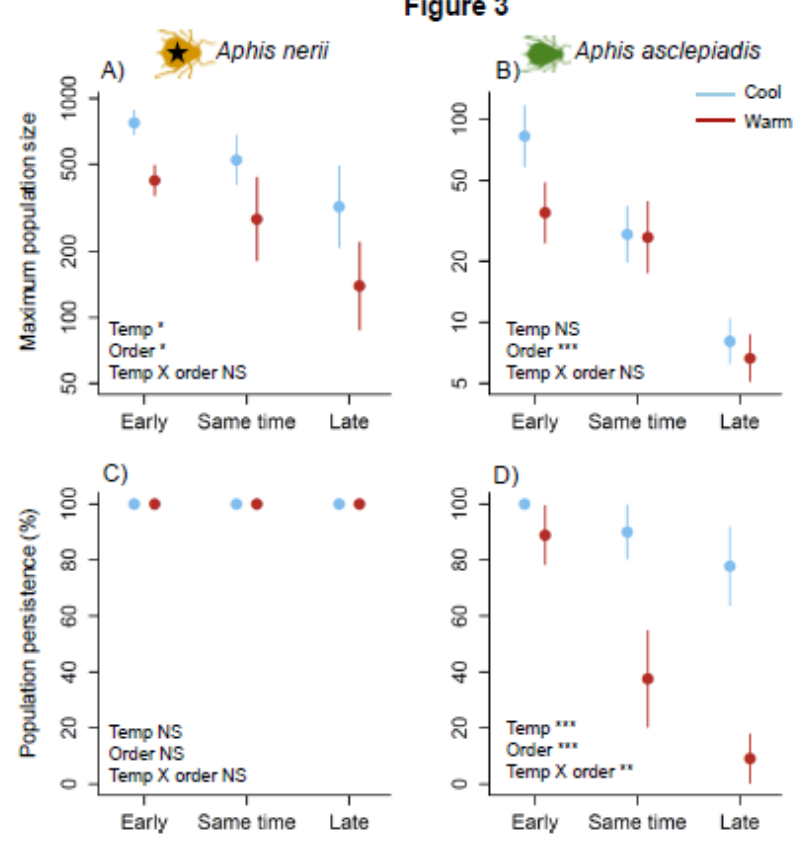

d.code: geo-coded tweets https://news.sap.com/big-data-art-gallery/

#### Check out Tufte's classic work

- II. Graphs: what makes a 'bad' graph?
- Aesthetics: reduce 'chart junk' (i.e. unnecessary colors, 3D boxes, etc).
   Sir A. J. Tatem and col
- Substantive: inappropriate data.

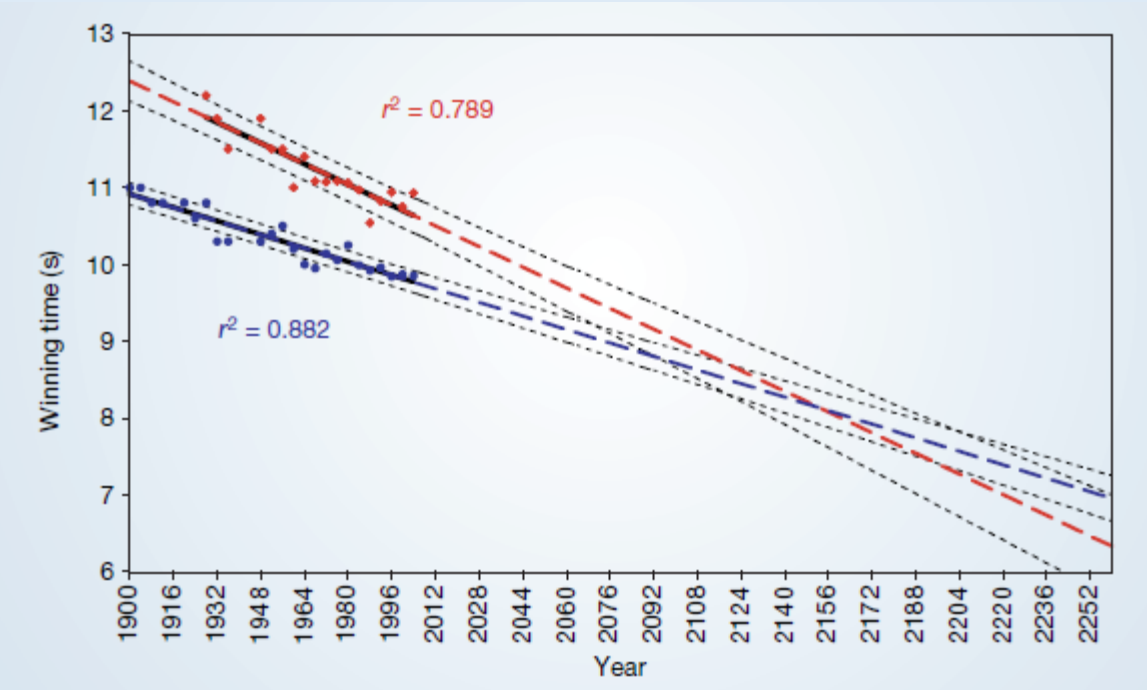

Should these trends continue, the projections will intersect at the 2156 Olympics, when — for the first time ever — the winning women's 100-metre sprint time of 8.079 seconds will be lower than that of the men's winning time of 8.098 seconds (Fig. 1). Sir — A. J. Tatem and colleagues calculate that women may outsprint men by the middle of the twenty-second century (Nature **431**,525; 2004). They omit to mention, however, that (according to their analysis) a far more interesting race should occur in about 2636, when times of less than zero seconds will be recorded.

In the intervening 600 years, the authors may wish to address the obvious challenges raised for both time-keeping and the teaching of basic statistics.

Kenneth Rice

- II. Graphs: what makes a 'bad' graph?
- Aesthetics: reduce 'chart junk' (i.e. unnecessary colors, 3D boxes, etc).
- Substantive: inappropriate data.

Percentage of people who say it is "essential" to live in a democracy

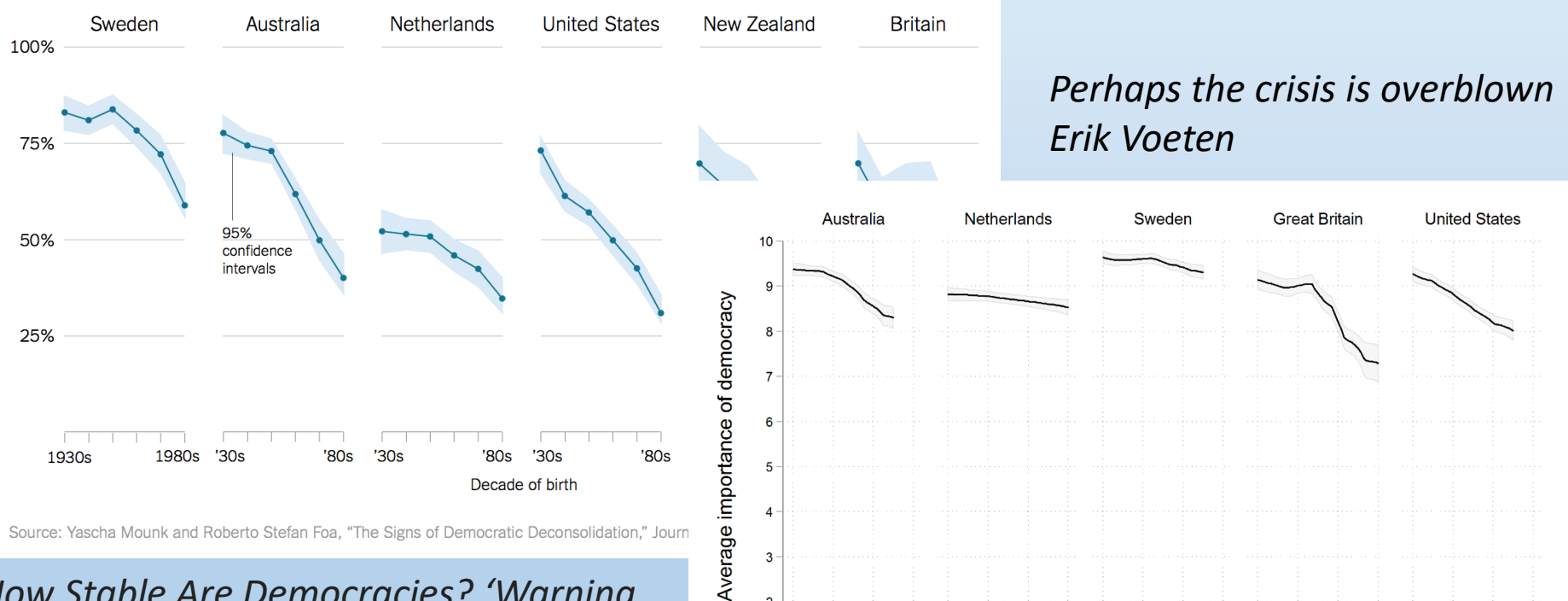

70s 90s 30s 50s 70s 90s 30s

Graph by Erik Voeten, based on WVS 5

50s

Decade of birth

70s 90s 30s

50s 70s

Workshop 3 (29/03/2018)

90s 30s

How Stable Are Democracies? 'Warning Signs Are Flashing Red'" (New York Times, Taub, 2016).

- II. Graphs: what makes a 'bad' graph?
- Aesthetics: reduce 'chart junk' (i.e. unnecessary colors, 3D boxes, etc).
- Substantive: inappropriate data.
- Perception: (in)advertently misleading

If Bush tax cuts expire...

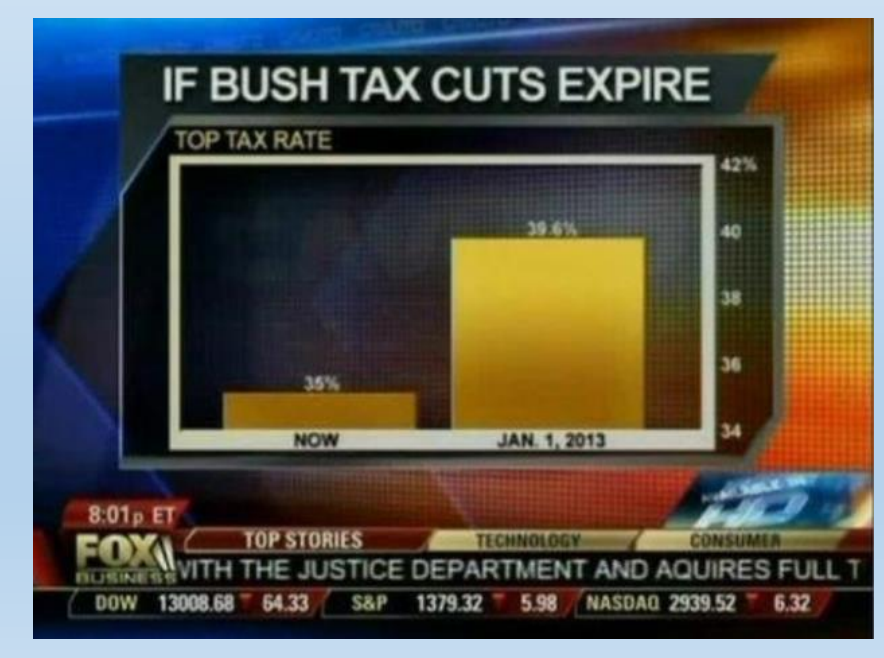

Workshop 3 (29/03/2018)

Well maybe not...

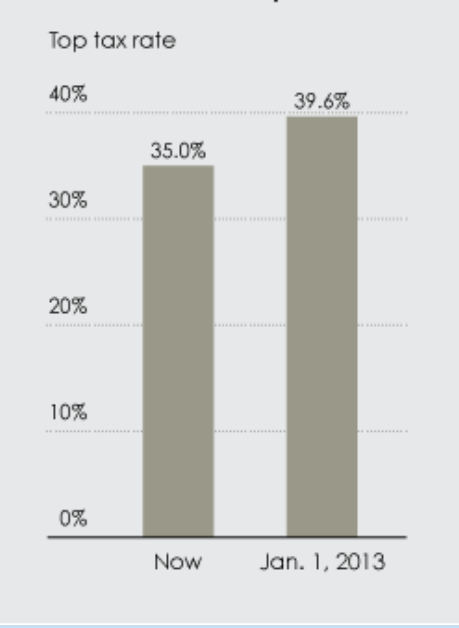

#### Huge increase in application of top tax rate!

- II. Graphs: what makes a 'bad' graph?
- Aesthetics: reduce 'chart junk' (i.e. unnecessary colors, 3D boxes, etc).
- Substantive: inappropriate data.
- Perception: inadvertently misleading

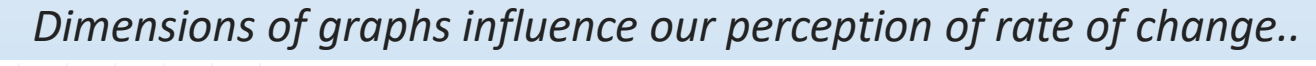

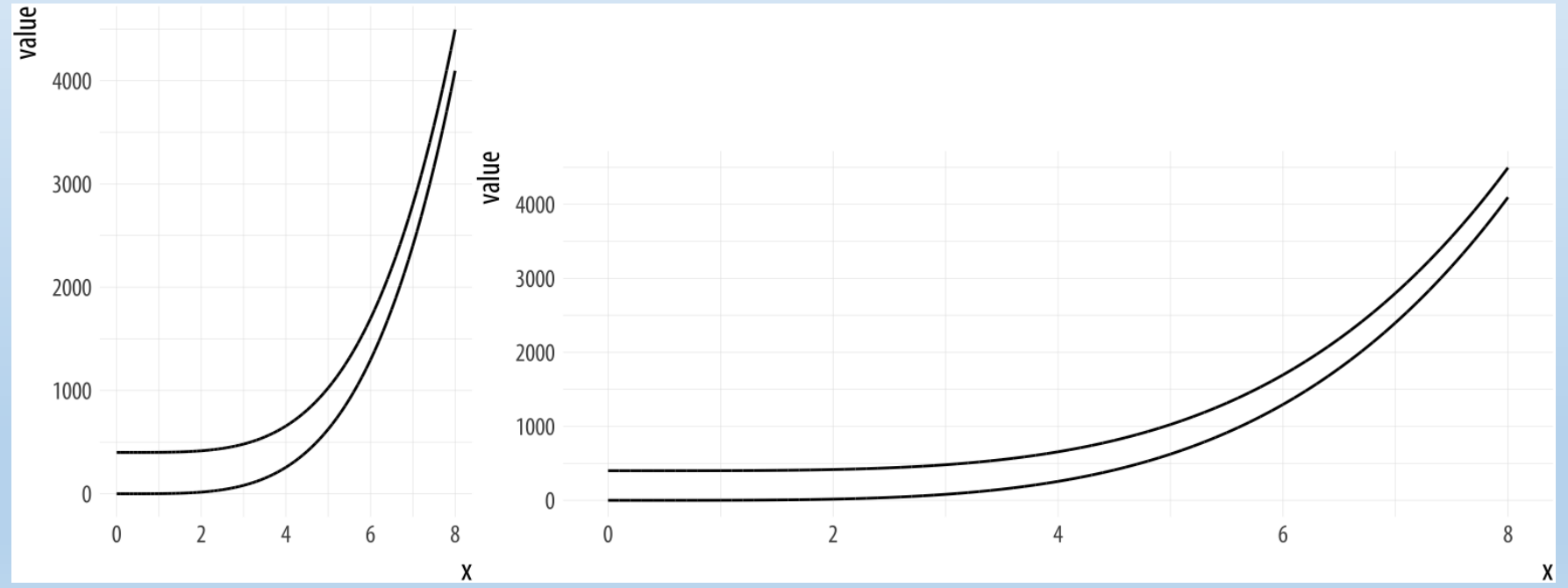

Ideally: squarish graphs (wider graphs for time) Same size / axis (if want to compare side by side or top to bottom) Workshop 3 (29/03/2018)

- II. Graphs: what makes a 'bad' graph?
- Aesthetics: reduce 'chart junk' (i.e. unnecessary colors, 3D boxes, etc).
- Substantive: inappropriate data.
- Perception: inadvertently misleading

Consider whether colors represent ordered (big to small), diverging, or categorical differences...

Never use more than 6 colors on a graph (we can't really distinguish more than that, visually)

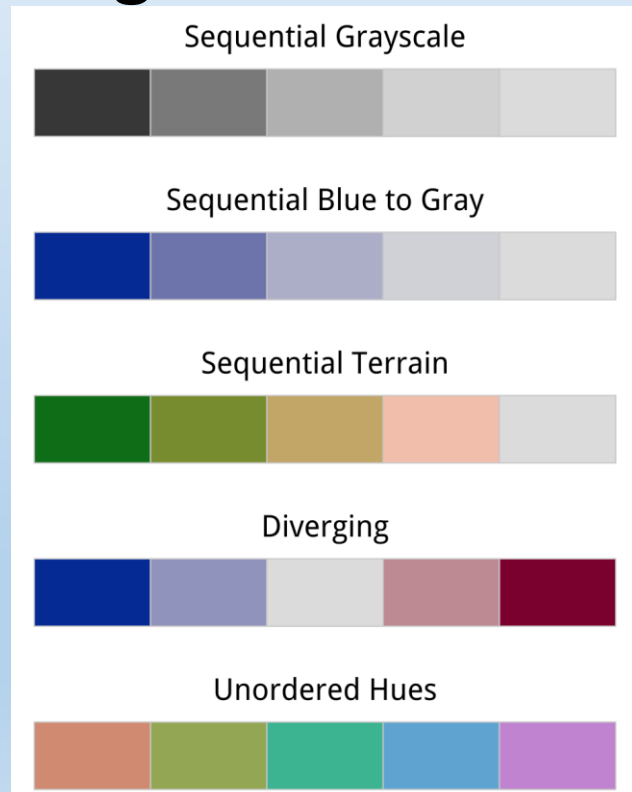

- II. Graphs: what makes a 'bad' graph?
- Aesthetics: reduce 'chart junk' (i.e. unnecessary colors, 3D boxes, etc).
- Substantive: inappropriate data.
- Perception: inadvertently misleading, confusing

#### Never use 'blow apart' graphs and 3D bars (hard for us to interpret)

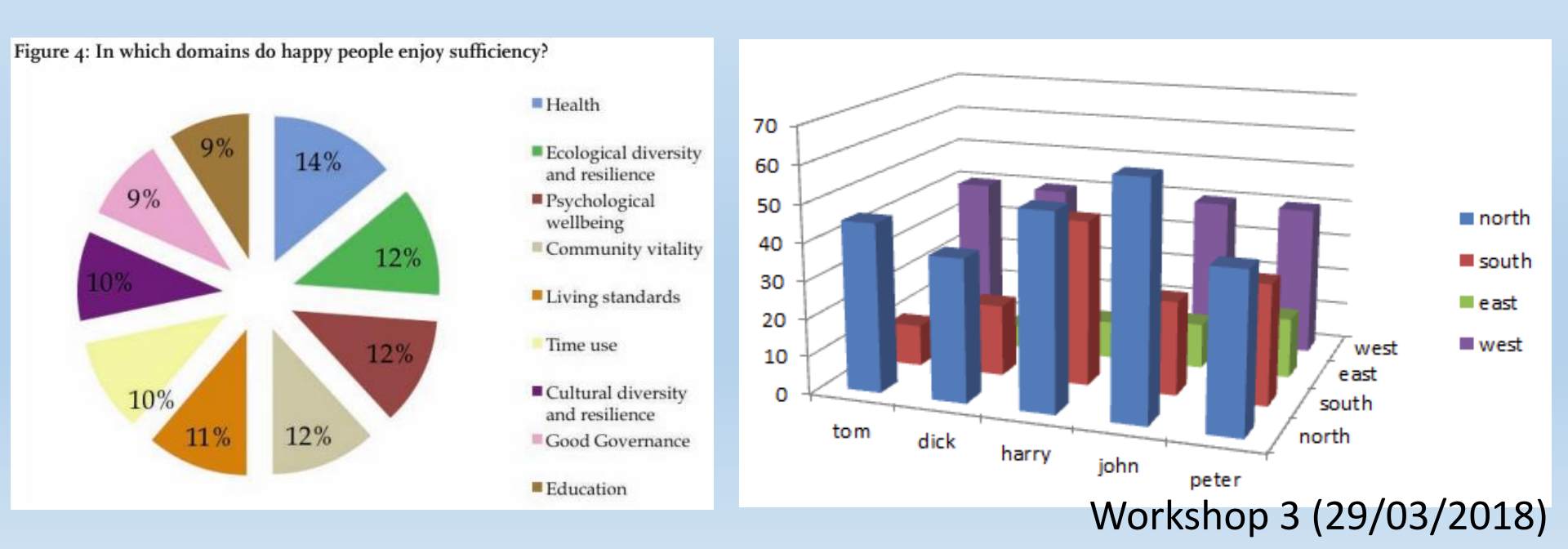

- II. Graphs: what makes a 'bad' graph?
- Aesthetics: reduce 'chart junk' (i.e. unnecessary colors, 3D boxes, etc).
- Substantive: inappropriate data.
- Perception: inadvertently misleading, confusing, easy to misunderstand

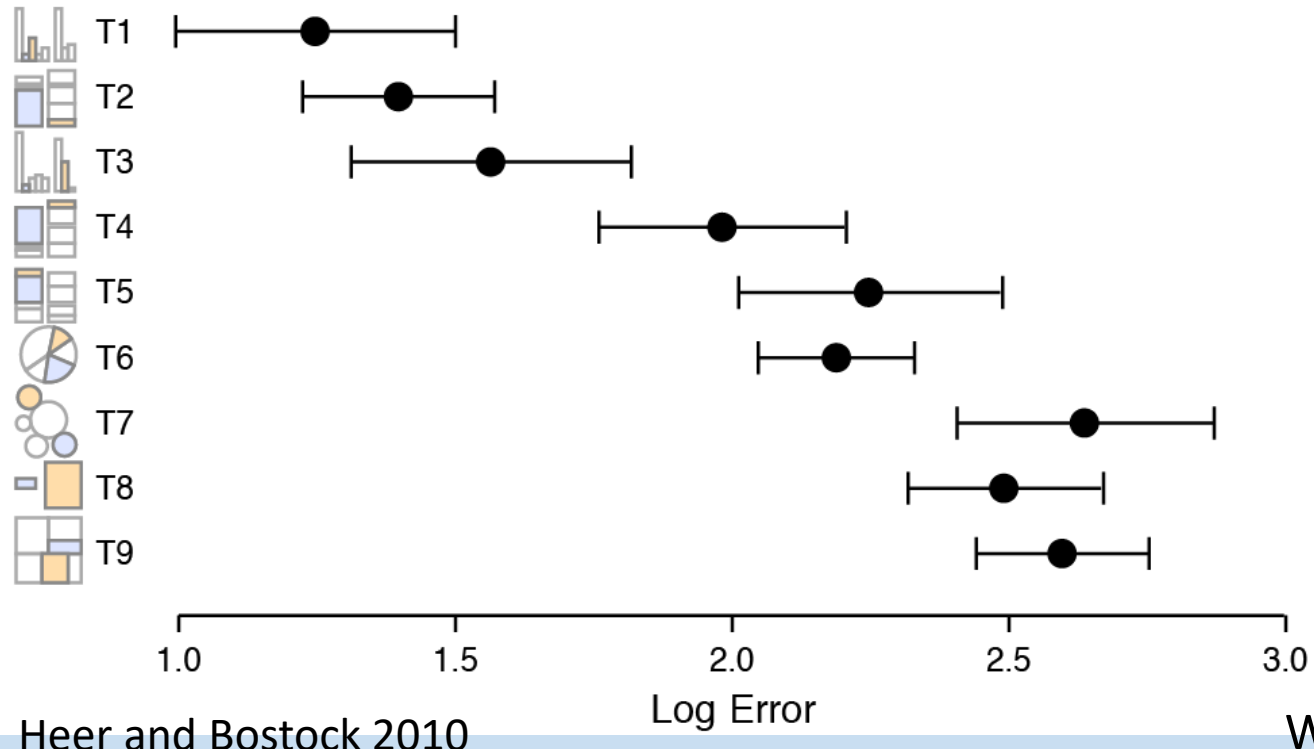

We are better at detecting differences in lengths than angles or area (thus the maligned pie chart)

- II. Graphs: what makes a 'bad' graph?
- Aesthetics: reduce 'chart junk' (i.e. unnecessary colors, 3D boxes, etc).
- Substantive: inappropriate data.
- Perception: inadvertently misleading, confusing, easy to misunderstand, defies convention

Which direction should time go? (Western Europeans assume left to right)

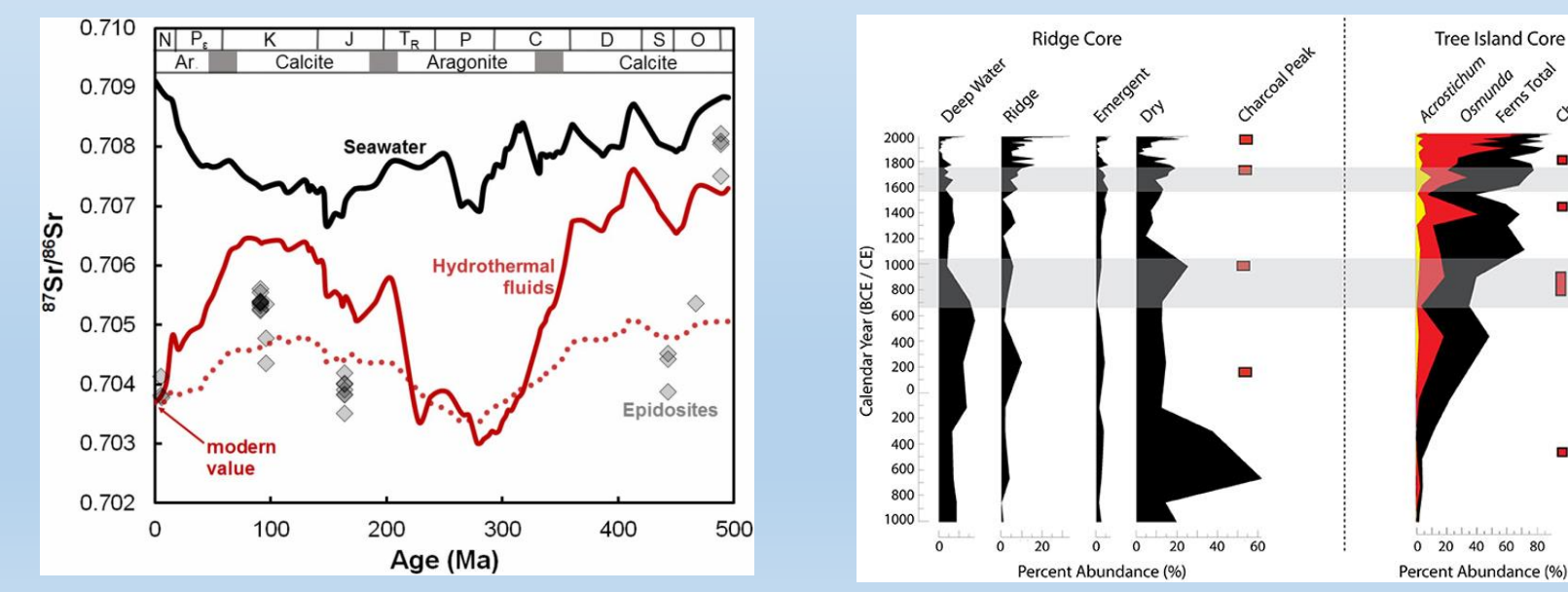

#### Workshop 3 (29/03/2018)

LIA

MCA

- II. Graphs: what makes a 'bad' graph?
- Aesthetics: reduce 'chart junk' (i.e. unnecessary colors, 3D boxes, etc).
- Substantive: inappropriate data.
- Perception: inadvertently misleading, confusing, easy to misunderstand, defies convention, not accessible for a portion of your audience

Consider that ~4.5% of your audience is colorblind (men more so)

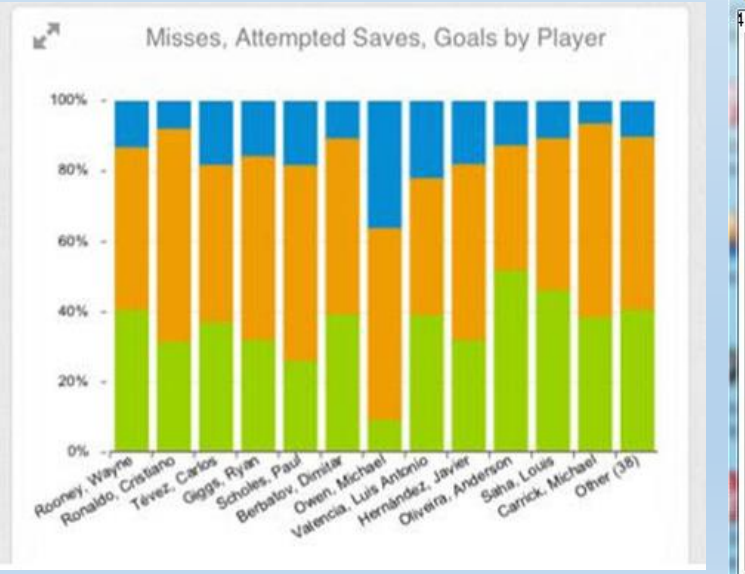

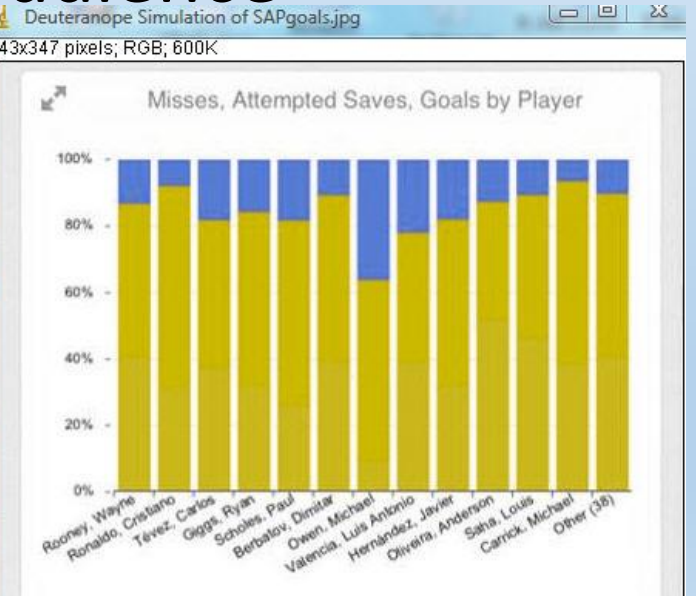

http://www.color-blindness.com/cobliscolor-blindness-simulator/

#### III. Graphs: reminder

#### These are instructions

# Do / look / find this > Type this (but not the >)

This is something useful / important

# III. Graphs

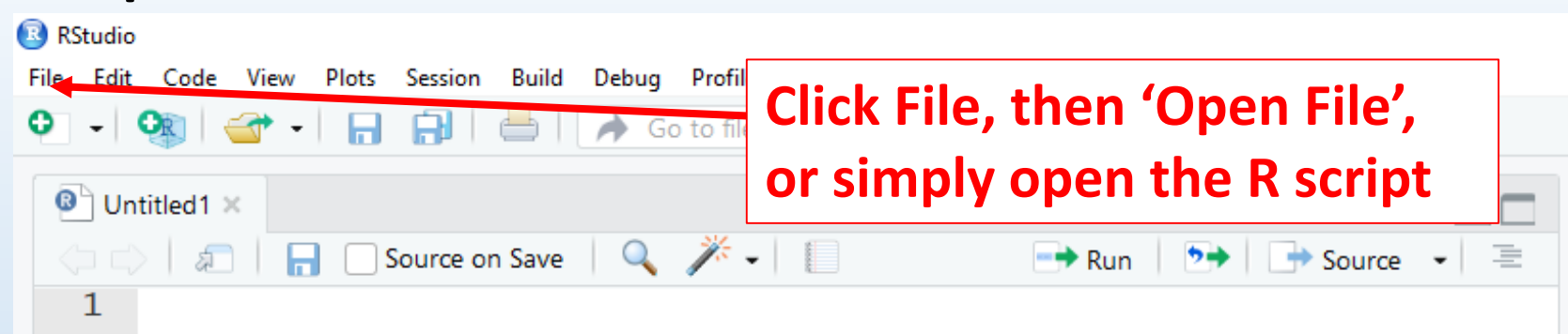

#### Instructions

- 1. Open Rstudio
- 2. Open ChickenScript\_wk3.R.

# III. Graphs

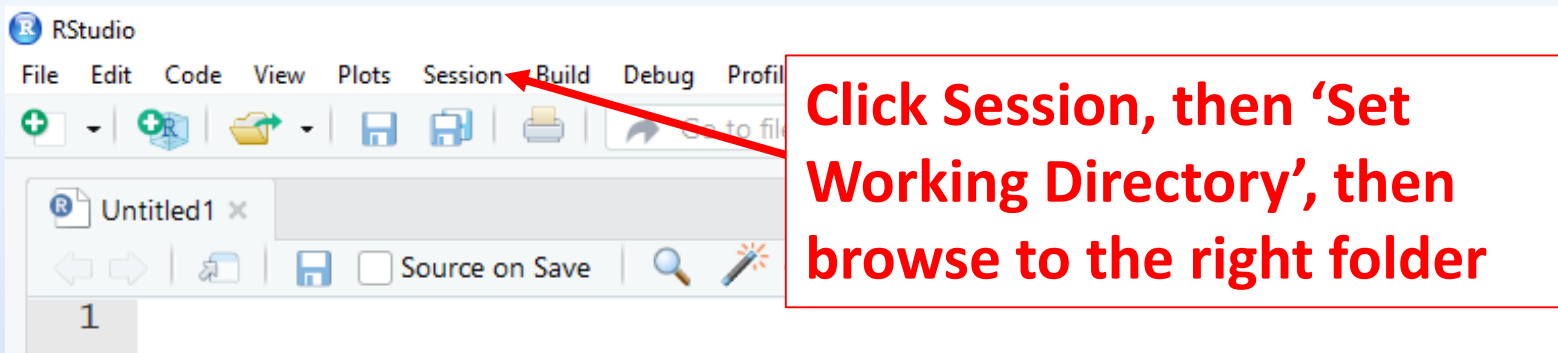

#### Instructions

- 1. Open Rstudio
- 2. Open ChickenScript\_wk3.R.
- 3. Set your directory to where you have the Chicken Data (Chickens.csv and ChickenDiet.csv)

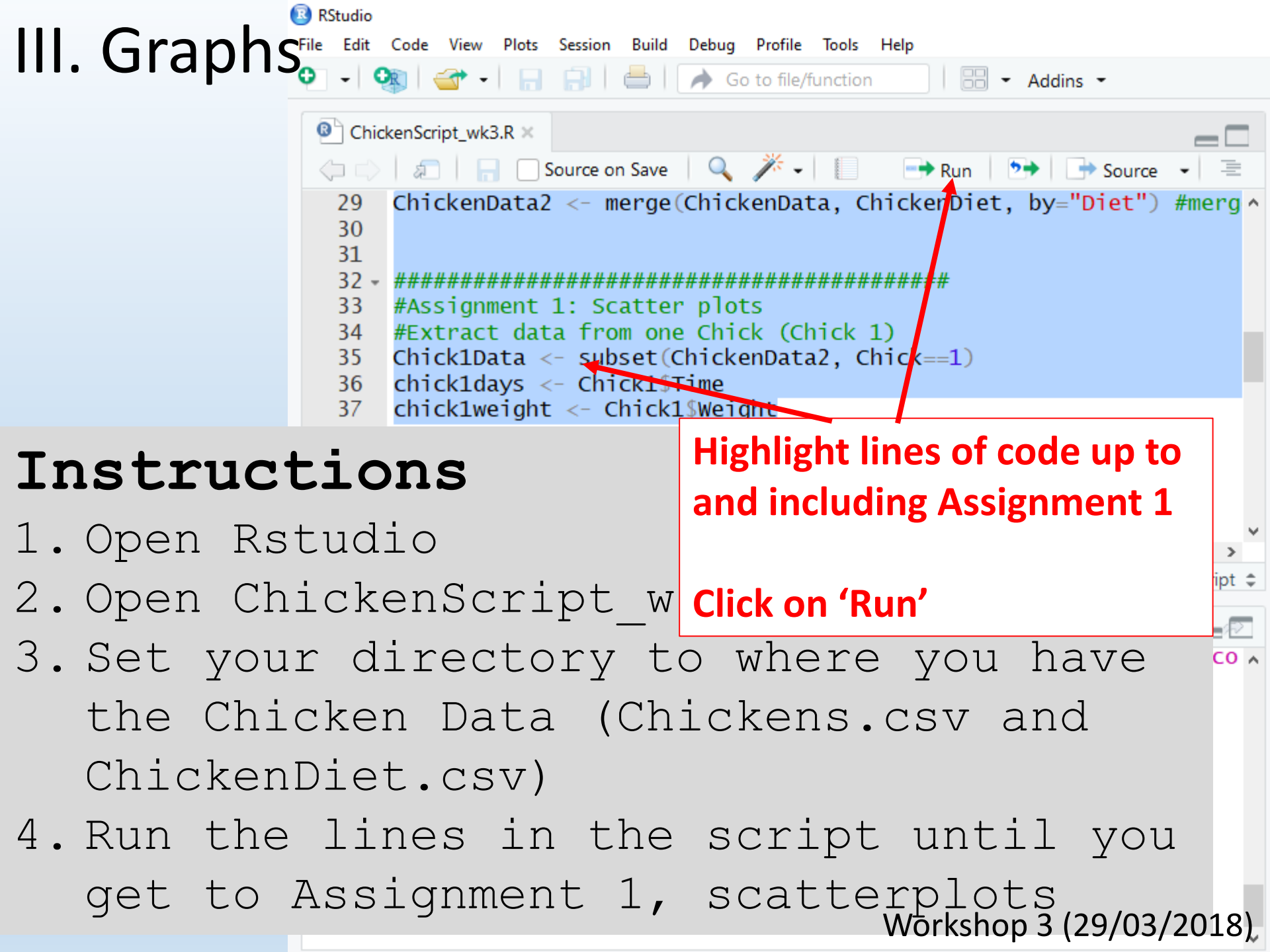

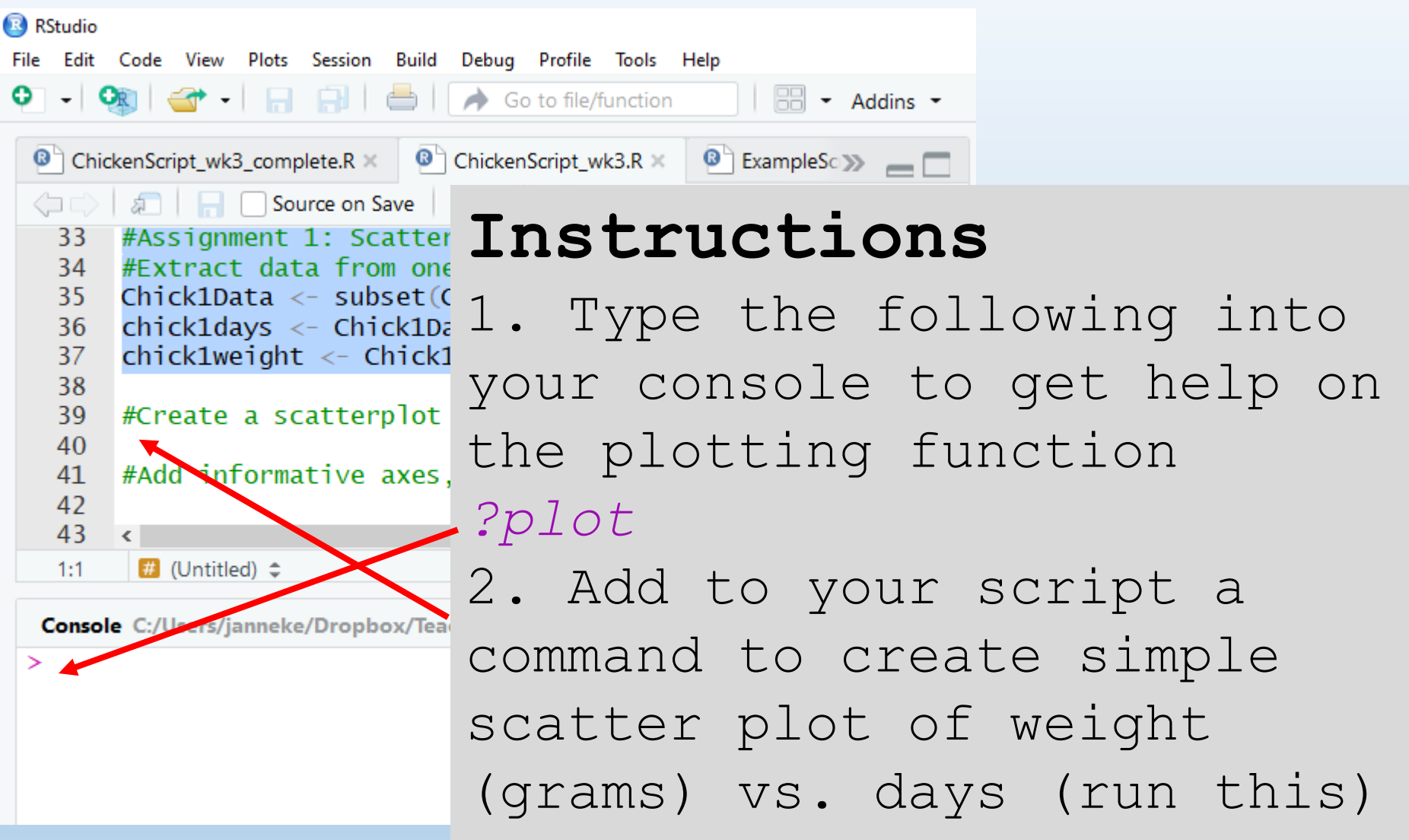

| .       | Grap | ns: s | catte | rpl | ots |
|---------|------|-------|-------|-----|-----|
| RStudio |      |       |       |     |     |

| Studio Studio                                                               |                                          |  |  |  |  |  |
|-----------------------------------------------------------------------------|------------------------------------------|--|--|--|--|--|
| File Edit Code View Plots Session B                                         | uild Debug Profile Tools Help            |  |  |  |  |  |
| ହ - I 🕸 I 🕣 - I 🔒 🔒 I 🗧                                                     | Go to file/function                      |  |  |  |  |  |
| ChickenScript_wk3.R ×                                                       |                                          |  |  |  |  |  |
|                                                                             |                                          |  |  |  |  |  |
| 29 ChickenData2 <- mer Tnatenationa                                         |                                          |  |  |  |  |  |
| 30<br>31                                                                    | THEFTONE                                 |  |  |  |  |  |
| 32 - ###################################                                    | 1. Type the following into               |  |  |  |  |  |
| 34 #Extract data from<br>35 Chick1Data <- subse                             | your console to get help on              |  |  |  |  |  |
| 36 chick1days <- Chick<br>37 chick1weight <- Chi                            | the plotting function                    |  |  |  |  |  |
| 38<br>39 #Simple Scatterplot<br>40                                          | >?plot                                   |  |  |  |  |  |
| 41 #Add Informative Ax                                                      | 2. Add to your script a                  |  |  |  |  |  |
| 1:1 # (Untitled) \$                                                         | command to create simple                 |  |  |  |  |  |
| Console C:/Users/janneke/Dropbox<br>> ChickenData2 <- merge(C               | scatter plot of weight (grams)           |  |  |  |  |  |
| mbines two data sets by a<br>>                                              | vs. days (run this)                      |  |  |  |  |  |
| ><br>> ###################################                                  | <pre>plot(chick1days,chick1weight)</pre> |  |  |  |  |  |
| <pre>&gt; #Assignment 1: Scatter &gt; #Extract data from one</pre>          |                                          |  |  |  |  |  |
| <pre>&gt; Chick1Data &lt;- subset(Ch &gt; chick1davs &lt;- Chick1\$Ti</pre> | Workshop 3 (29/03/2018)                  |  |  |  |  |  |
| contentantion s contentanti                                                 |                                          |  |  |  |  |  |

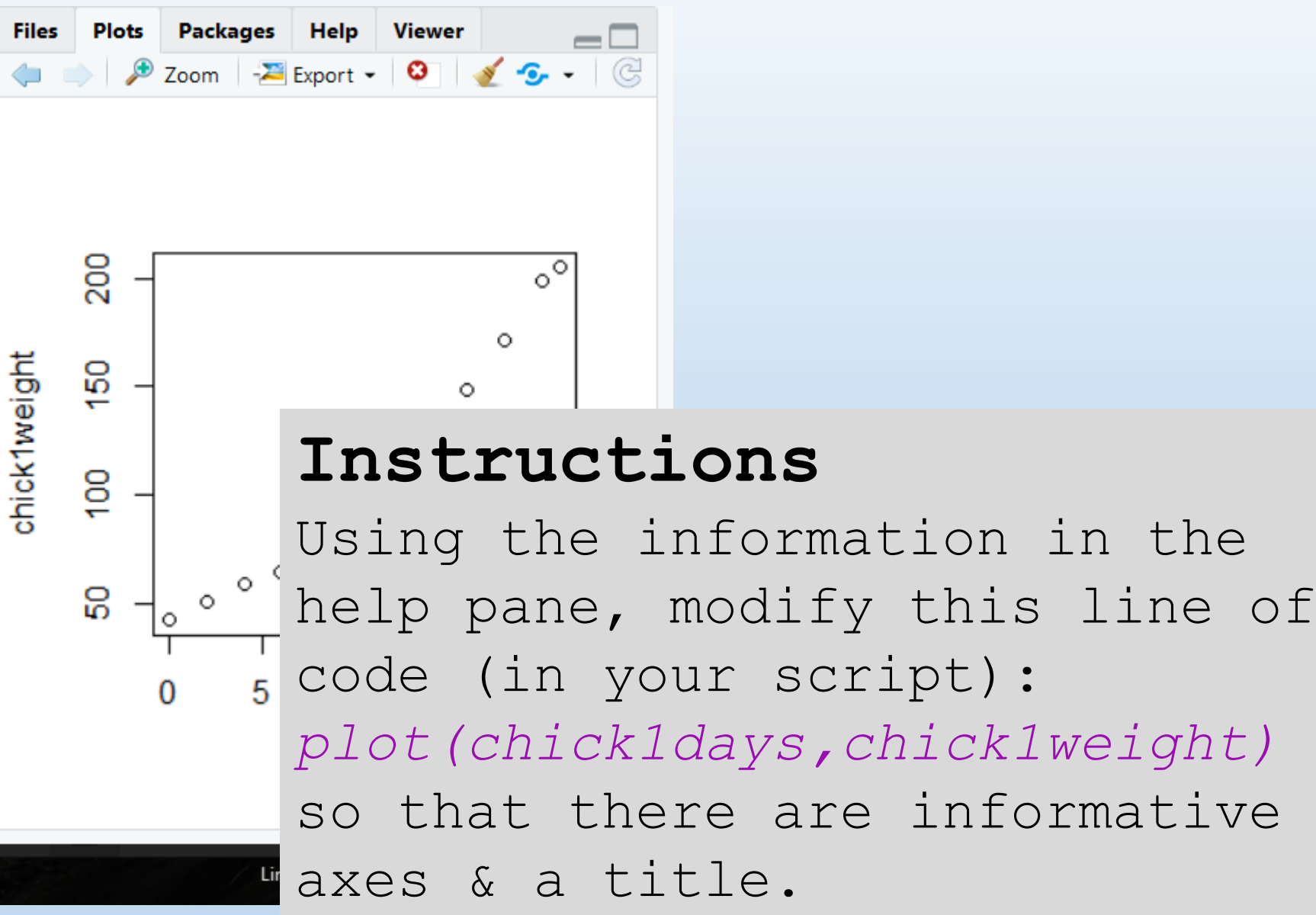

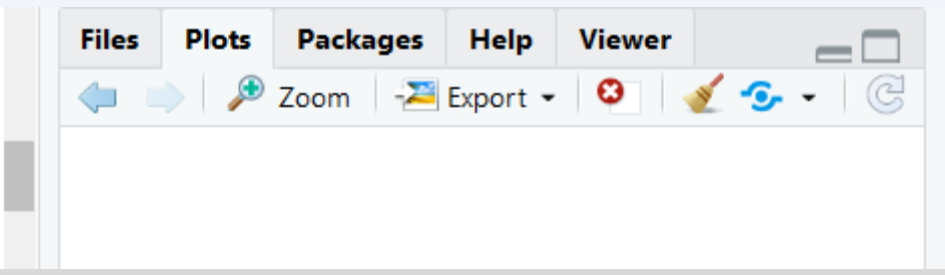

#### Instructions

Using the information in the help pane, modify this line of code in your script:

plot(chickldays,chicklweight)

so that there are informative axes & a title.

plot(chickldays, chicklweight, xlab=

"Time (days)", ylab="Weight (grams)"

, main="Weight over time")

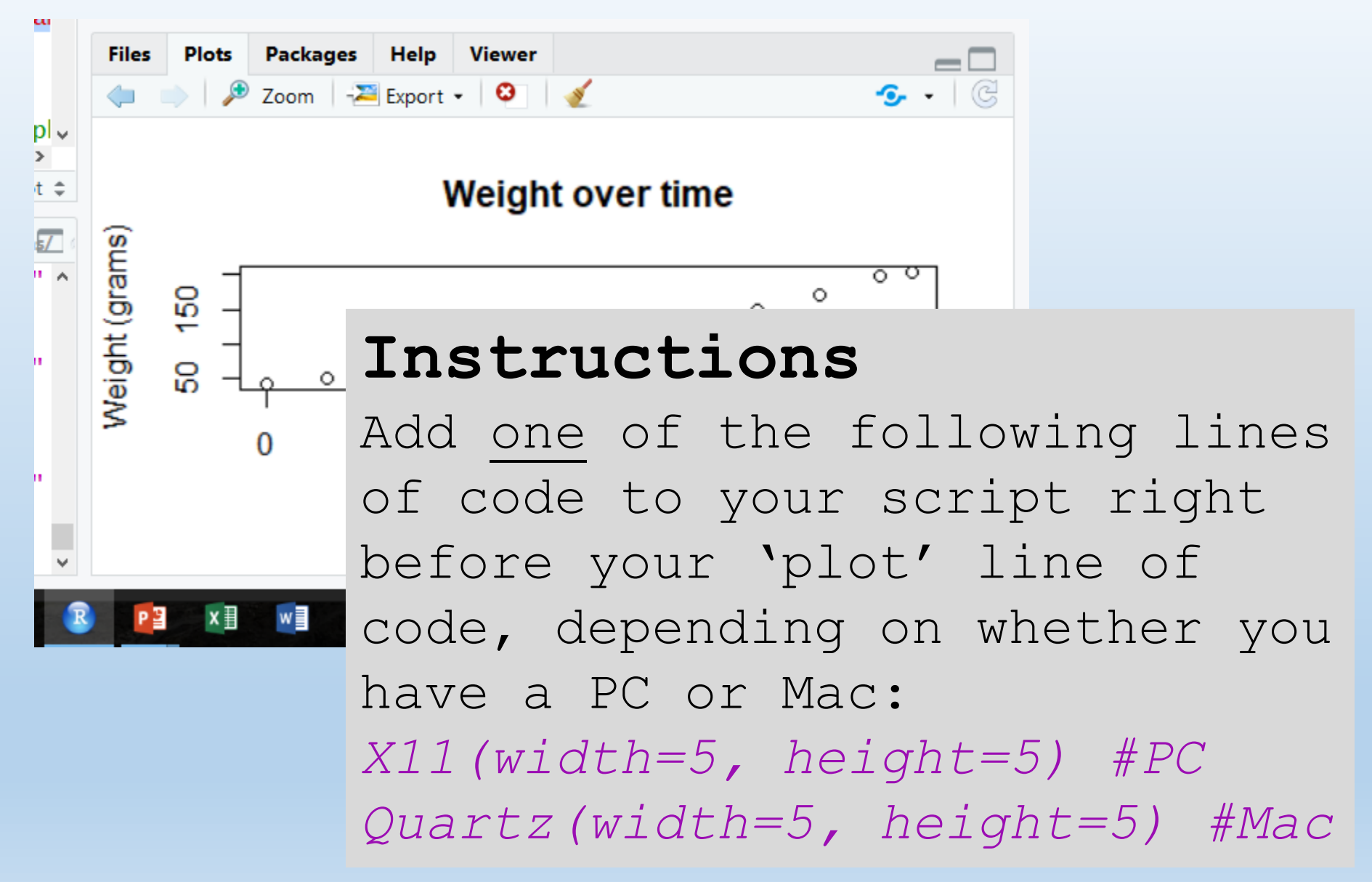

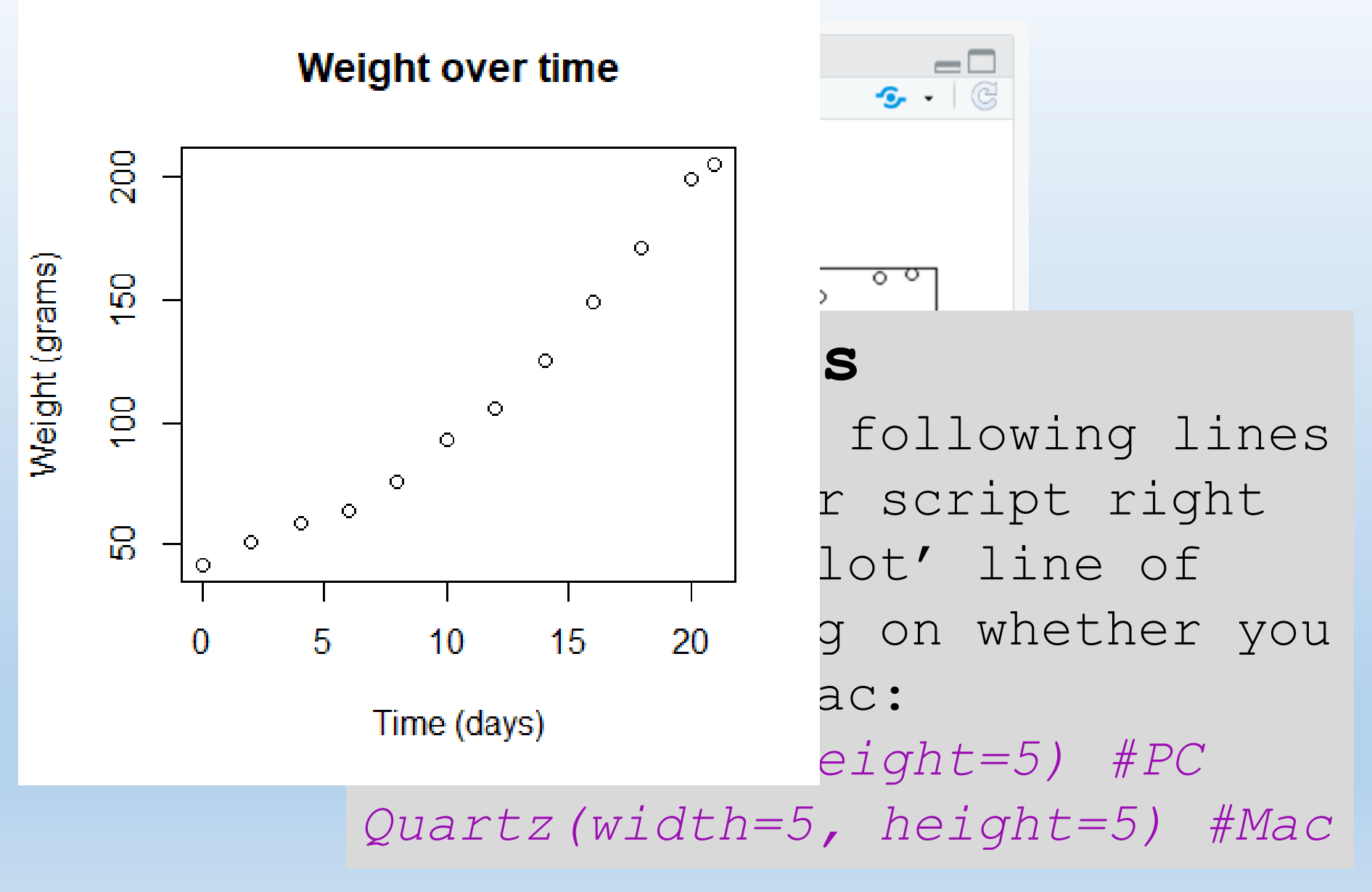

## III. Graphs: scatterplots Instructions

1. Write in your console (to see what kinds of colors you can use):

> colors()

2. Change your 'plot' command (in your script) so that the points have a color of your choice (you can use pages 3-8 of RColorChart.pdf for exact colors). Remember to use:

> ?plot.default

if you need help on how to use plot.

### III. Graphs: scatterplots Instructions

1. Write in your console (to see what kinds of colors you can use):

> colors()

2. Change your 'plot' command (in your script) so that the points have a color of your choice.

plot(chick1days, chick1weight, col="yellow4", xlab="Time (days)", ylab="Weight (grams)", main="Weight over time")

# III. Graphs: color

- <u>RColorBrewer</u> package & interactive viewer
- <u>Color Palette</u>
   <u>Cheatsheet</u>

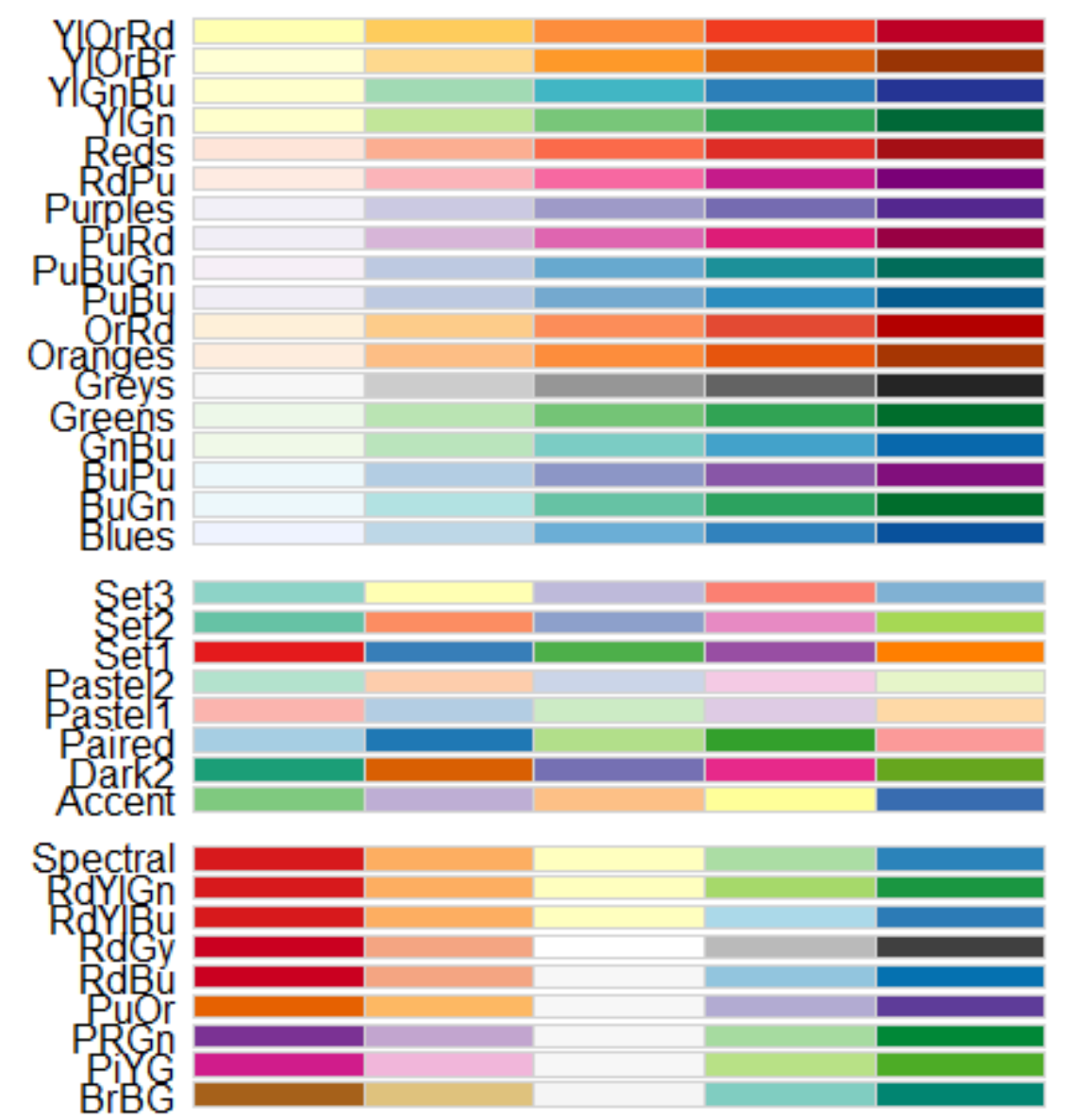

## III. Graphs: scatterplots Instructions

1. Write in your console (to see what point shapes are available):

> example(points)

2. Change your 'plot' command (in your script) so that the points have a shape of your choice (you'll need to look at plot.default, not plot to see how to change your command)

> ?plot.default

### III. Graphs: scatterplots Instructions

1. Write in your console (to see what point shapes are available):

> example(points)

2. Change your 'plot' command (in your script) so that the points have a shape of your choice.

plot(chick1days, chick1weight, col="yellow4", pch=17, xlab="Time (days)", ylab="Weight (grams)", main="Weight over time")

Instructions pch controls the type of symbol, either an integer 1. Writ between 1 and 25, or any single char within "" point s  $1 \odot 2 \bigtriangleup 3 + 4 \times 5 \diamondsuit 6 \bigtriangledown 7 \boxtimes 8 *$ > examp 9 ↔ 10 ⊕ 11 ☆ 12 ⊞ 13 ⊗ 14 ⊠ 15 ■ 2. Chan 16● 17▲ 18◆ 19● 20● 21○ 22□ 23◇ script) of 24△ 25▽ \* \* . • XX a a ?? your ch plot(chickldays, chicklweight, col="yellow4", pch=17, xlab="Time (days)", ylab="Weight (grams)", main="Weight over time")

### III. Graphs: scatterplots Instructions

1. Write in your console (to see what point shapes are available):

> example(points)

2. Change your 'plot' command (in your script) so that the points have a shape of your choice.

plot(chick1days, chick1weight, bg="yellow4", pch=21, xlab="Time (days)", ylab="Weight (grams)", main="Weight over time")

Col for filled points (21-25) specifies border (default black), bg specifies fill

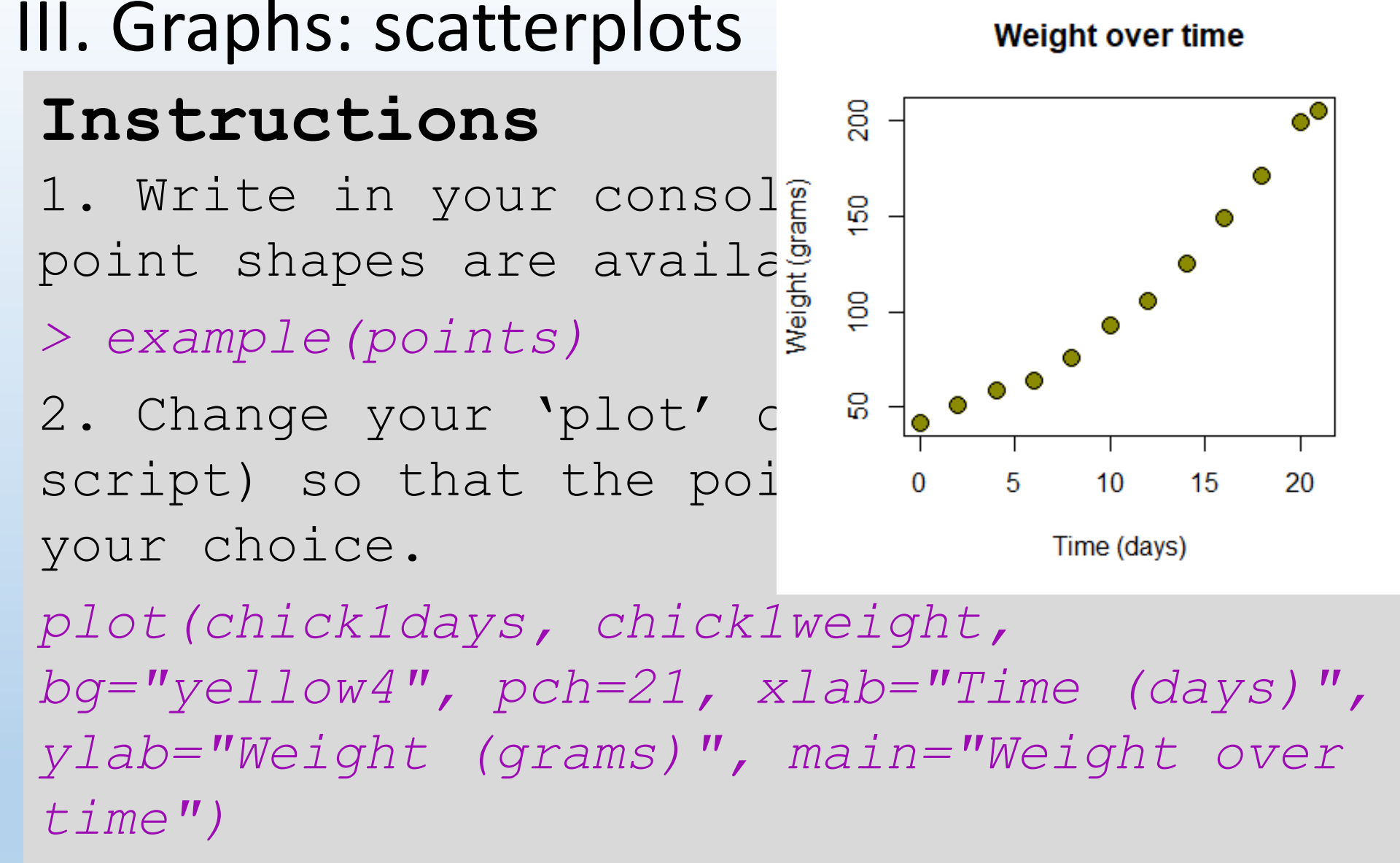

The function abline will add a line to any existing plot. You can specify vertical, horizontal, or lines with a intercept and slope. Check it out!

> ?abline

#### Instructions (2 lines of code)

- 1. Use a linear regression to find the relationship between time and chick weight. Hint: use function lm.
- 2. Add the best fit line to your plot. Hint: extract slope/intercept using coef, abline command must come after the plot command

# III. Graphs: scatterplots Instructions (2 lines of code)

 Use a linear regression to find the relationship between time and chick weight. Hint: use function lm.

chick1test <- lm(chick1weight~chick1time)</pre>

2. Add the best fit line to your plot.

plot(chickldays, chicklweight,

col="yellow4", pch=17, xlab="Time (days)",
ylab="Weight (grams)", main="Weight over
time")

abline(coef(chickltest))
# III. Graphs: scatterplots Instructions (2 lines of code)

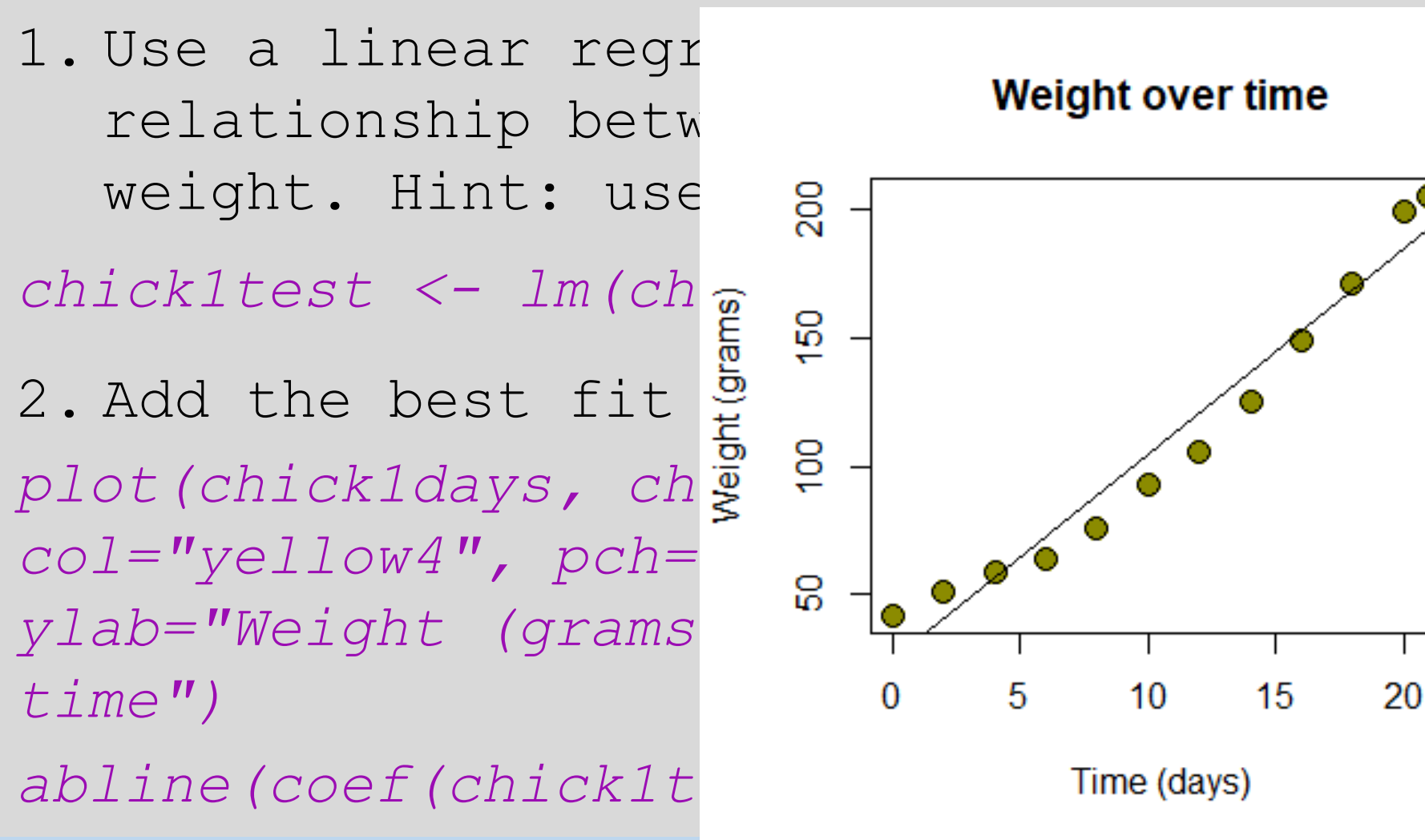

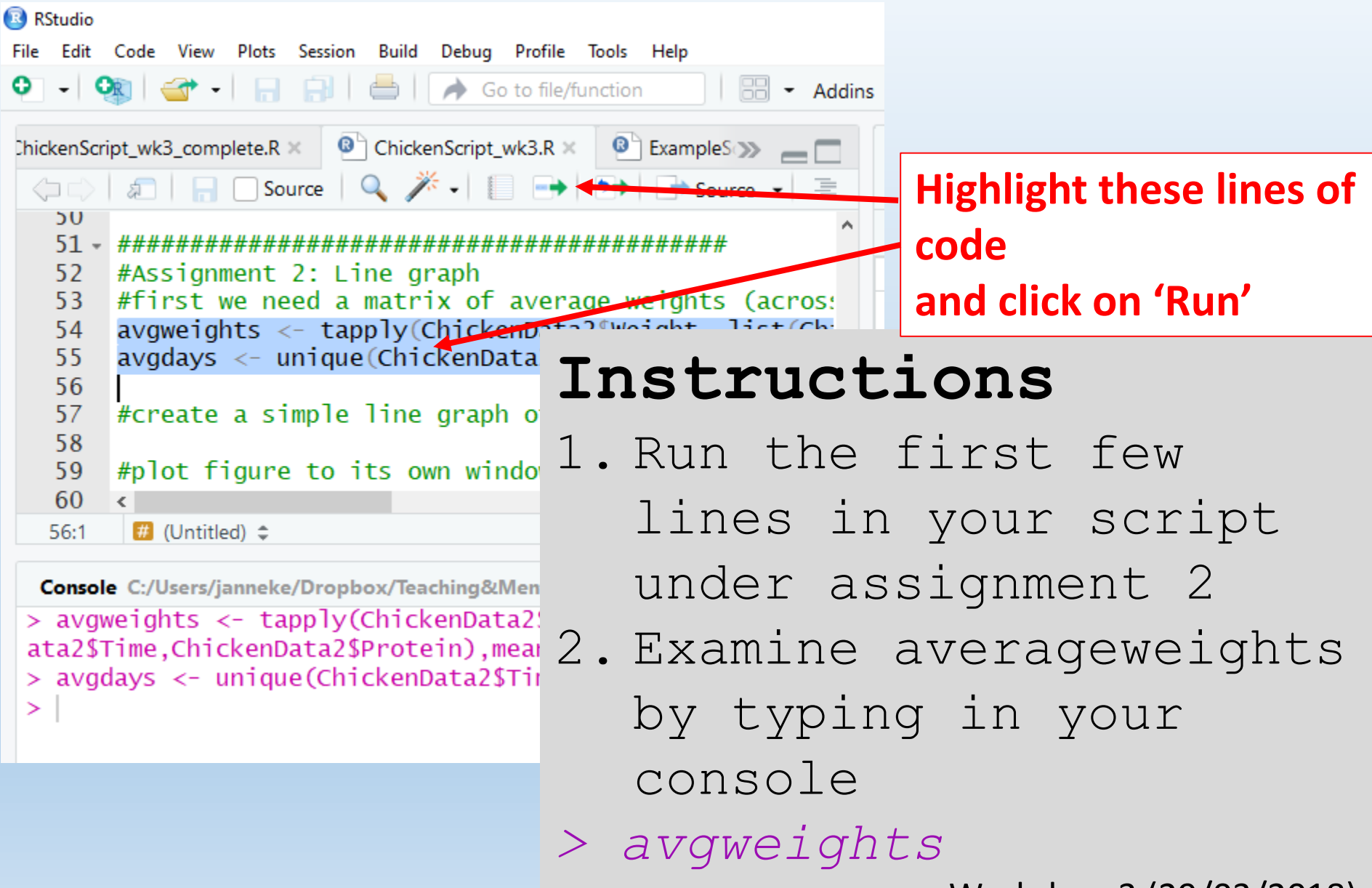

| RStudio                                                          |                    |  |  |  |  |  |
|------------------------------------------------------------------|--------------------|--|--|--|--|--|
| File Edit Code View Plots Session Build Debug Profile Tools Help |                    |  |  |  |  |  |
| • • • • • • • • • • • • • • • • • • •                            | - Addins           |  |  |  |  |  |
| ChickenScript_wk3_complete.R ×  ChickenScript_wk3.R ×  ExampleS  |                    |  |  |  |  |  |
|                                                                  | Add to script here |  |  |  |  |  |
| 50                                                               | Click on 'Run'     |  |  |  |  |  |
| 52 #Assignment 2: Line graph                                     |                    |  |  |  |  |  |
| 53 #first we need a matrix of average weights (ac                | ros:               |  |  |  |  |  |
| 54 avgweights <- tapply (chillion Data 2 musicht list            |                    |  |  |  |  |  |
| 55 avgdays <- unique (chi Tnetrunet)                             | ons                |  |  |  |  |  |
|                                                                  |                    |  |  |  |  |  |
| 37 # create a simple line $7  old = 1 + 20  old$                 |                    |  |  |  |  |  |
| 59 #plot figure to its (AQQ & LLNC                               | or code to prot    |  |  |  |  |  |
|                                                                  | wave traight of    |  |  |  |  |  |
| 56:1 (Untitled)   ↓ LINE VS ave                                  | rage weight of     |  |  |  |  |  |
| Console C:/Users/janneke/Dropbox/Te ChiCkS fed                   | Linseed. Hint:     |  |  |  |  |  |
| > avgweights <- tapply(Chic                                      |                    |  |  |  |  |  |
| ata2\$Time,ChickenData2\$Prot YOU CAN EXL                        | ract rows and      |  |  |  |  |  |
| > avgdays <- unique(Chicker                                      |                    |  |  |  |  |  |
| COLUMINS ITO                                                     | m matrices using   |  |  |  |  |  |
|                                                                  | 1 - + -            |  |  |  |  |  |
| square prac                                                      | Keus [row#, Col#]  |  |  |  |  |  |
|                                                                  |                    |  |  |  |  |  |

#### Instructions

Add a line of code to plot time average weight of chicks fed Linseed. plot(avgdays,avgweights[,1])

However, we wanted a line graph... Check the plot function to see how to do this, and alter your code (hint: you will need to specify the 'type)

#### Instructions

Add a line of code to plot time average weight of chicks fed Linseed. plot(avgdays,avgweights[,1])

However, we wanted a line graph... Check the plot function to see how to do this, and alter your code.

plot(avgdays,avgweights[,1], type="l")
plot(avgdays,avgweights[,1], type="b")

plot(avgdays,avgweights[,1], type="1")
plot(avgdays,avgweights[,1], type="b")

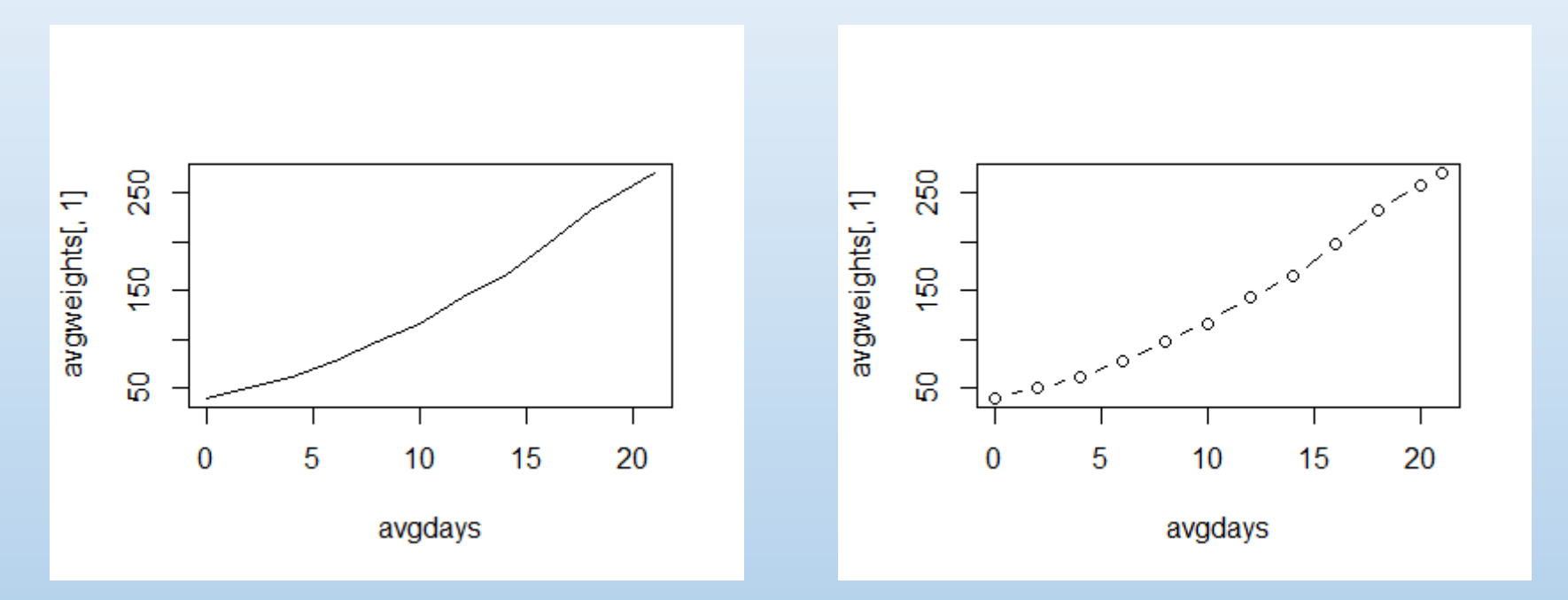

#### Instructions

Using what we learned while making scatterplots, modify your script to do the following:

1. Add informative axes and a title

- 2. Draw the figure in its own window, at dimensions you are happy with (using X11 or quartz; PC or Mac)
- 3. Give the line a color you like.

#### Instructions

Using what we learned while making scatterplots, modify your script to do the following:

1. Add informative axes and a title

- Draw the figure in its own window, at dimensions you are happy with.
- 3. Give the line a color you like. X11 (width=6, height=6)

plot(avgdays, avgweights[,1], xlab="Time (days)",ylab="Weight (gram)", main = "Chicks fed linseed", type="l", col="tan")

#### Instructions

Using what we learned while making scatterplots, modify your script to do the following:

1. Add informative as Use lwd to control line

- 2. Draw the figure in width, Ity to control line dimensions you are type
- 3. Give the line a color you like. X11 (width=6, height=6)

plot(avgdays, avgweights[,1], xlab="Time (days)",ylab="Weight (gram)", main = "Chicks fed linseed", type="l", col="tan", lwd=2, lty=2)

ht.

#### Instructions

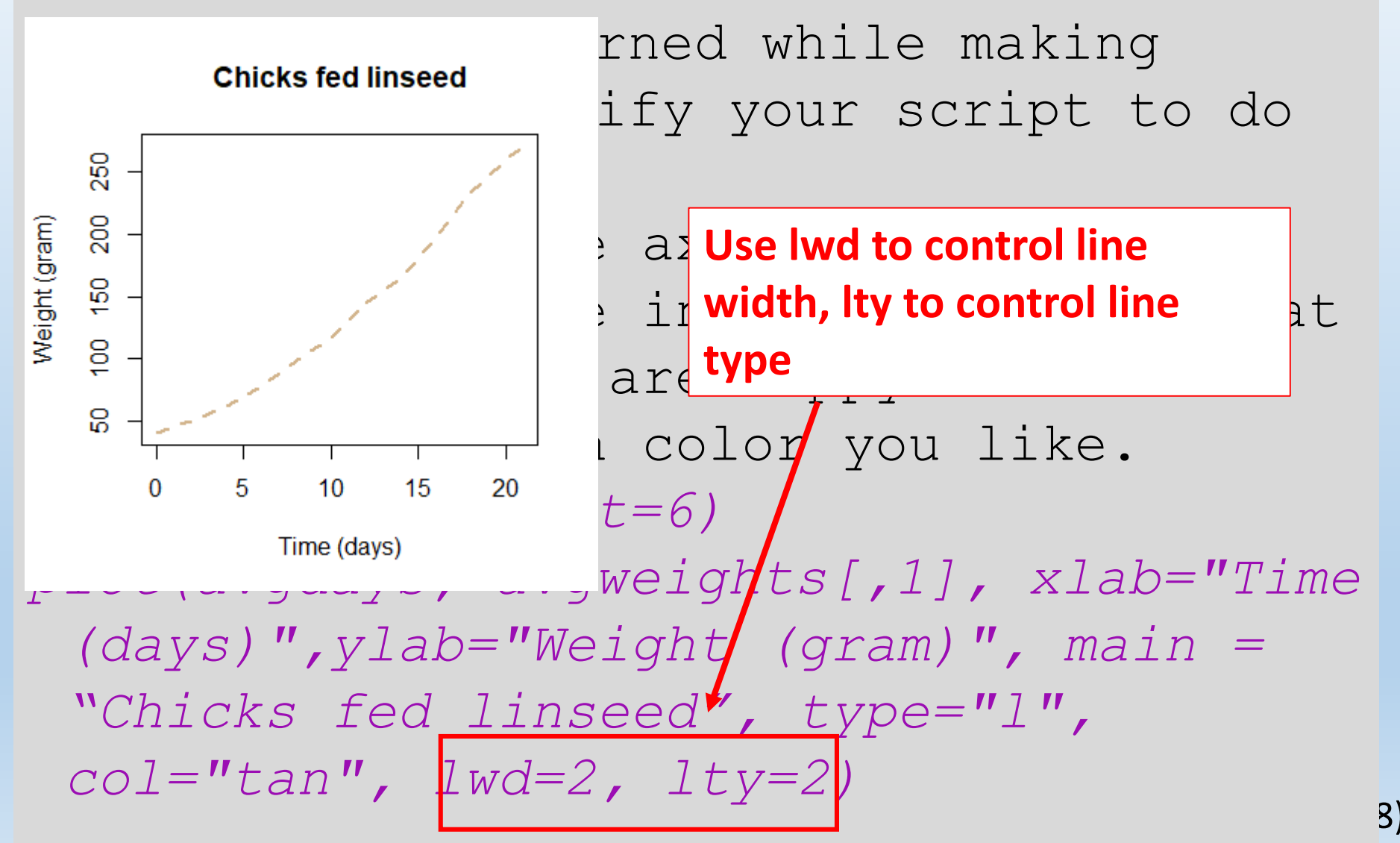

- The function lines will add a line
- to an existing plot. Format similar
- to plot command
- > ?lines

#### Instructions (3 lines of code)

Add lines representing the average weight of chicks fed meatmeal, soybean and sunflower to your existing plot. Don't forget to choose a color and / or line width for your lines. Hint: will need columns 2, 3, and 4 from avgweight; extract using: [row#,col#]

# III. Graphs: line graphs Instructions (3 lines of code)

- Add lines representing the average weight of chicks fed meatmeal, soybean and
- sunflower to your existing plot.
- X11 (width=4, height=4)
- plot(avgdays, avgweights[,1], xlab="Time (days)",
   ylab="Weight (gram)", main="Chicks fed
   different diets", ylim=c(0,300), type="l",
   col="tan", lwd=2)
- lines(avgdays,avgweights[,2],col="maroon", lwd=2)
- lines(avgdays,avgweights[,3],col="yellowgreen",
   lwd=2)
- lines(avgdays,avgweights[,4],col="yellow", lwd=2)
- Note, use xlim and ylim within plotting function to control axes limits
   Workshop 3 (29/03/2018)

#### III. Graphs: line graphs Instructions (3 lines of code)

Add lines representing the average weight of chicks fed mea sunflower to your X11 (width=4, height=4) 250 plot(avgdays, avgwei lot(avgdays, avgwei ylab="Weight (gram) different diets", y col="tan", lwd=2) 5 22 lines (avgdays, avgwei lines (avgdays, avgwei 0

lwd=2)

lines (avgdays, avgwei

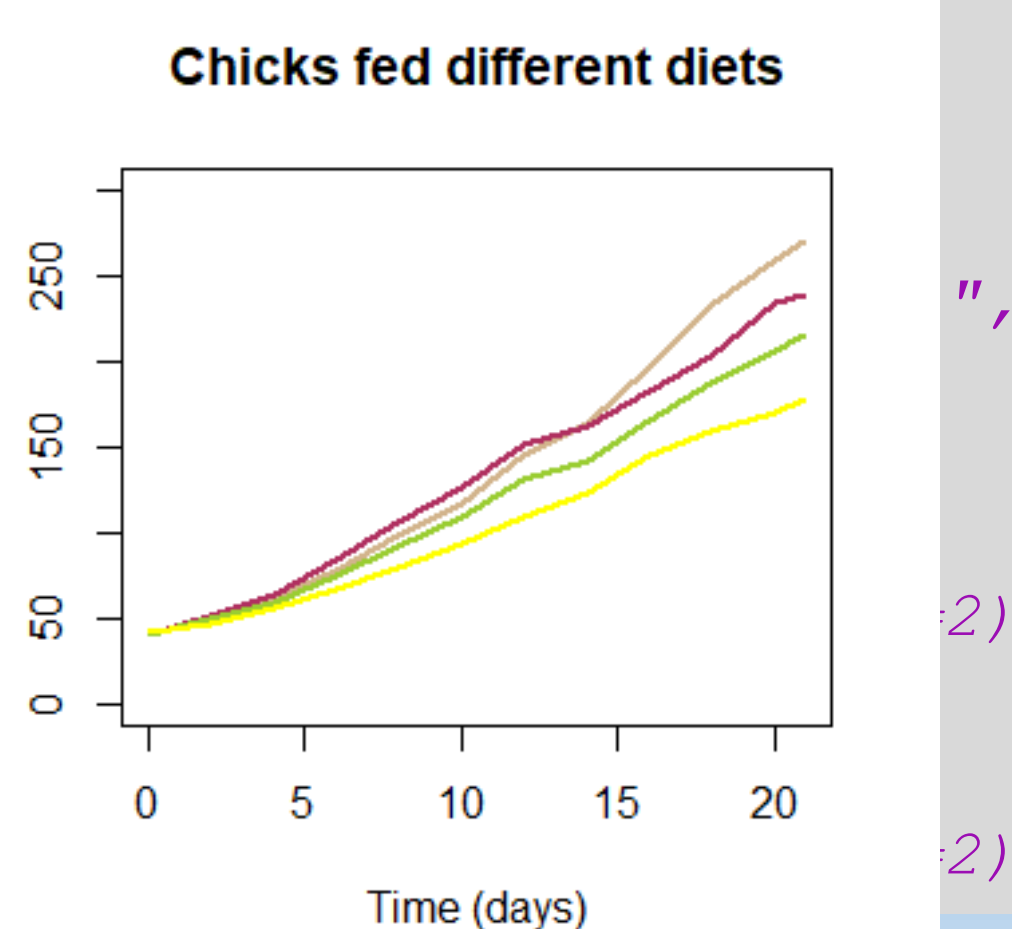

The function legend will add a legend to an existing plot.

> ?legend

#### Instruction (1 line of code)

Add a legend (top left of plot). Hints:

- Check 3<sup>rd</sup> paragraph under "Details" (in help) on how to specify legend location
- Specify line width (lwd), or line type, to include lines in legend

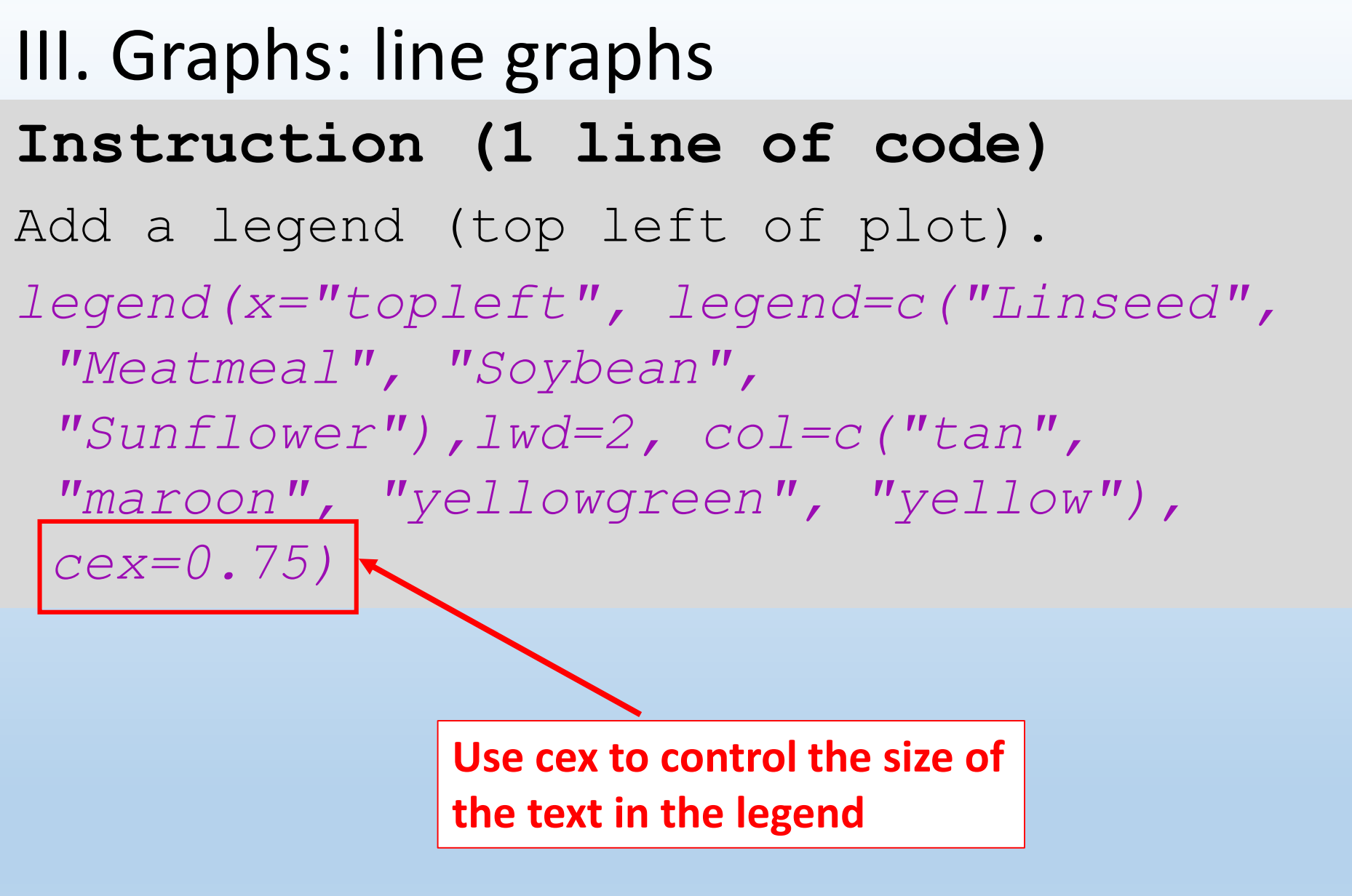

#### III. Graphs: line graphs Instruction

#### Chicks fed different diets Add a legend 30 Linseed legend (x="top] Meatmeal Sovbean 250 Sunflower "Meatmeal", "Sunflower"), "maroon", "ye Cex=0.75) 200 "Sunflower") 150 cex=0.75) 90

20

0

> finalweight <- ChickenDataFinal\$Weight</pre>

| RStudio                                                  |                                                                              |                                                        |                          |                            |            |
|----------------------------------------------------------|------------------------------------------------------------------------------|--------------------------------------------------------|--------------------------|----------------------------|------------|
| File Edit C                                              | Code View Plots Session Build Debug Profile lools                            | Help                                                   | ddins 👻                  |                            |            |
| Chicke                                                   | enScript_wk3_complete.R ×  ChickenScript_wk3.R ×                             | ExampleScrip                                           | t_Graphs.R × 🛛 🔞         | ChickenScript >>>          |            |
| $\langle \neg \neg \rangle$                              | 🔊 🛛 🕞 🖸 Source on Save 🛛 🔍 🎢 🖌 📗                                             |                                                        | 📑 Run 🛛 🎦                | Source 👻                   | =          |
| 86<br>87                                                 |                                                                              |                                                        | 1                        |                            | ^          |
| 88 -<br>89<br>90<br>91<br>92<br>93                       | <pre>####################################</pre>                              | #######<br>nal chicken v<br>ata2, Time==2<br>na<br>oht | veights<br>21) #weight a | at 21 days                 |            |
| 94<br>95<br>96<br>97                                     | #Simple Boxplot<br>plot(finalfood,finalweight)                               |                                                        | Highligh<br>and click    | t these line<br>c on 'Run' | es of code |
| 98<br>99                                                 | <pre>#plot figure to its own window #Add Informative Axes. and a Title</pre> |                                                        |                          |                            |            |
| 100<br>101<br>102                                        | <pre>#Pick some colors for the bars X11(height=5,width=5)</pre>              | nstru                                                  | ctio                     | ns                         |            |
| 94:1                                                     | # (Untitled) \$ 1.                                                           | Run t                                                  | he fir                   | rst few                    | T          |
| Console                                                  | C:/Users/janneke/Dropbox/Teaching&Mento                                      | lines                                                  | in vo                    | nir sor                    | int        |
| > #Assignment 3: Boxplot                                 |                                                                              |                                                        |                          |                            |            |
| > #Lets first subset the data into fi under assignment 3 |                                                                              |                                                        |                          |                            |            |
| > final                                                  | lfood <- ChickenDataFinal\$Protein                                           |                                                        |                          |                            |            |

| 📧 RStudio                                                                                                    |                                                               |                           |            |  |  |  |  |
|----------------------------------------------------------------------------------------------------|---------------------------------------------------------------|---------------------------|------------|--|--|--|--|
| File Edit                                                                                                    | Code View Plots Session Build Deb                             | ug Profile Tools Help     |            |  |  |  |  |
| • • •                                                                                                    | 🔕   🕣 🕘   🔒   🦽                                               | Go to file/function       | ddins 👻    |  |  |  |  |
| ChickenScript_wk3_complete.R ×     ChickenScript_wk3.R ×     ExampleScript_>>                                                                                                    |                                                               |                           |            |  |  |  |  |
| Image: A description of the second second |                                                               |                           |            |  |  |  |  |
| 6/                                                                                                    |                                                               | A                         |            |  |  |  |  |
| 68 -                                                                                                    | 68 - ###################################                      |                           |            |  |  |  |  |
| 69                                                                                                    | #Assignment 2: Boxplot                                        |                           |            |  |  |  |  |
| 70                                                                                                    | #Lets first subset the d                                      | ata into final chicken we | ights      |  |  |  |  |
| 71                                                                                                    | 71 ChickenDataFinal <- subset(ChickenData2, Time==21) #weight |                           |            |  |  |  |  |
| 72                                                                                                    | 72 finalfood <- ChickenDatarinal\$Protein                     |                           |            |  |  |  |  |
| 73                                                                                                    | 73 finalweight <- ChickenDataFinal\$Weight                    |                           |            |  |  |  |  |
| 74                                                                                                    |                                                               |                           |            |  |  |  |  |
| 75                                                                                                    | #Simple Boxplot                                               |                           |            |  |  |  |  |
| 76                                                                                                    |                                                               |                           | ~          |  |  |  |  |
| 77                                                                                                    | <                                                             |                           | >          |  |  |  |  |
| 68:1                                                                                                    | # (Untitled) ≑                                                |                           | R Script 韋 |  |  |  |  |
|                                                                                                    |                                                               |                           |            |  |  |  |  |

Console C:/Users/janneke/Dropbox/Teaching&Mentorir

```
> #Assignment 2: Boxplot
```

```
> #Lets first subset the data into fin
```

```
> ChickenDataFinal <- subset(ChickenDa
21 days
```

```
> finalweight <- ChickenDataFinal$Weig
>
```

#### Instructions

Add a line of code to > finalfood <- ChickenDataFinal\$Protei plot finalWeight vs. final food

#### Instructions

Add a line of code to plot finalweight vs. final food.

plot(finalfood, finalweight

Because food is considered a 'factor' (i.e. categorical explanatory variable), the plot command automatically creates a boxplot

#### Instructions

Using what we learned while making scatterplots and line graphs, modify your script to do the following:

- 1. Add informative axes and a title
- 2. Draw the figure in its own window, at dimensions you are happy with (using X11 or quartz; PC or Mac)

## III. Graphs: boxplots Instructions

Using what we learned while making a scatterplot, modify your script to do the following:

- 1. Add informative axes and a title
- 2. Draw the figure in its own window
- 3. Give the bars colors

X11 (height=5, width=5)

plot(finalfood, finalweight, xlab="Diet", ylab="Weight(grams)", main="Effects of food on Chick Weight", col=c("tan", "maroon", "yellowgreen", "yellow"))

III. Graphs: boxplots X11 (height=5, width=5) plot (finalfood, finalweight, xlab="Diet", ylab="Weight(grams)", main="Effects of food on Chick Weight", col=c("tan", "maroon", "yellowgreen", "yellow"))

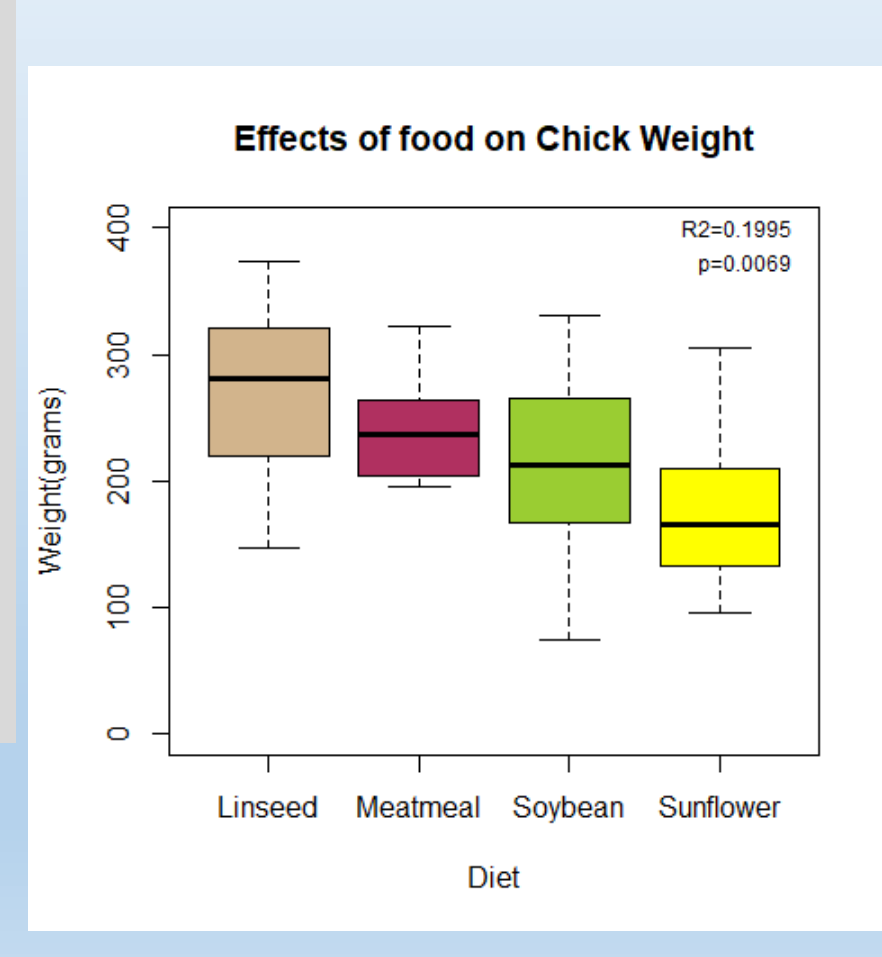

#### III. Graphs: boxplots Instructions

We should probably make sure the y axis starts at 0. Modify your code as follows:

plot(finalfood, finalweight, xlab="Diet", ylab="Weight(grams)", main="Effects of food on Chick Weight", ylim=c(0,400), col=c("tan", "maroon", "yellowgreen", "yellow"))

 Note, use xlim and ylim within plotting function to control axes limits

- The function mtext will add text in the margin of a plot. Check it out!
- > ?mtext

#### Instructions (2 lines of code)

- Run a linear model to find the relationship between food and chick weight (use function lm, and summary to examine the output).
- 2. Add the (adjusted) r<sup>2</sup> and p-value in the upper right margin of the plot using the function mtext. Hint: play around with 'side=', 'line=', and 'adj=' within the command mtext Workshop 3 (29/03/2018)

#### III. Graphs: boxplots Instructions (2 lines of code)

1. Run a linear model to find the

relation: Console C:/Users/janneke/Dropbox/Teaching&Mentoring/NZ\_visit/R\_StatsWorksbops/ weight (1 finaltest

> summary(finaltest) Call: lm(formula = finalweight ~ finalfood)Residuals: summary (fir. 1Q Median Min 3Q Max -140.700 -39.700 -1.556 37.250 127.250 Coefficients: Estimate Std. Error t value Pr(>|t|)(Intercept) 270.30 20.23 13.360 < 2e-16 \*\*\* finalfoodMeatmeal -31.74 29.40 -1.080 0.28653 finalfoodSoybean -55.60 28.61 -1.943 0.05889. finalfoodSunflower -92.55 25.79 -3.588 0.00088 \*\*\* Signif. codes: 0 '\*\*\*' 0.001 '\*\*' 0.01 '\*' 0.05 '.' 0.1 ' ' 1 Residual standard error: 63.98 on 41 degrees of freedom Multiple R-squared: 0.2541, Adjusted R-squared: 0.1995 F-statistic: 4.655 on 3 and 41 DF, p-value: 0.006858

# III. Graphs: boxplots Instructions (2 lines of code)

- Run a linear model to find the relationship between food and chick weight (use function lm).
- finaltest <- lm(finalweight~finalfood)
  summary(finaltest)</pre>
- 2. Add the (adjusted) r<sup>2</sup> and p-value in the upper right margin of the plot. mtext("R2=0.1995",side=3, line=-1, adj=0.95, cex=0.75) mtext("p=0.0069", side=3,line=-2, adj=0.95, cex=0.75)

# III. Graphs: boxplots Instructions

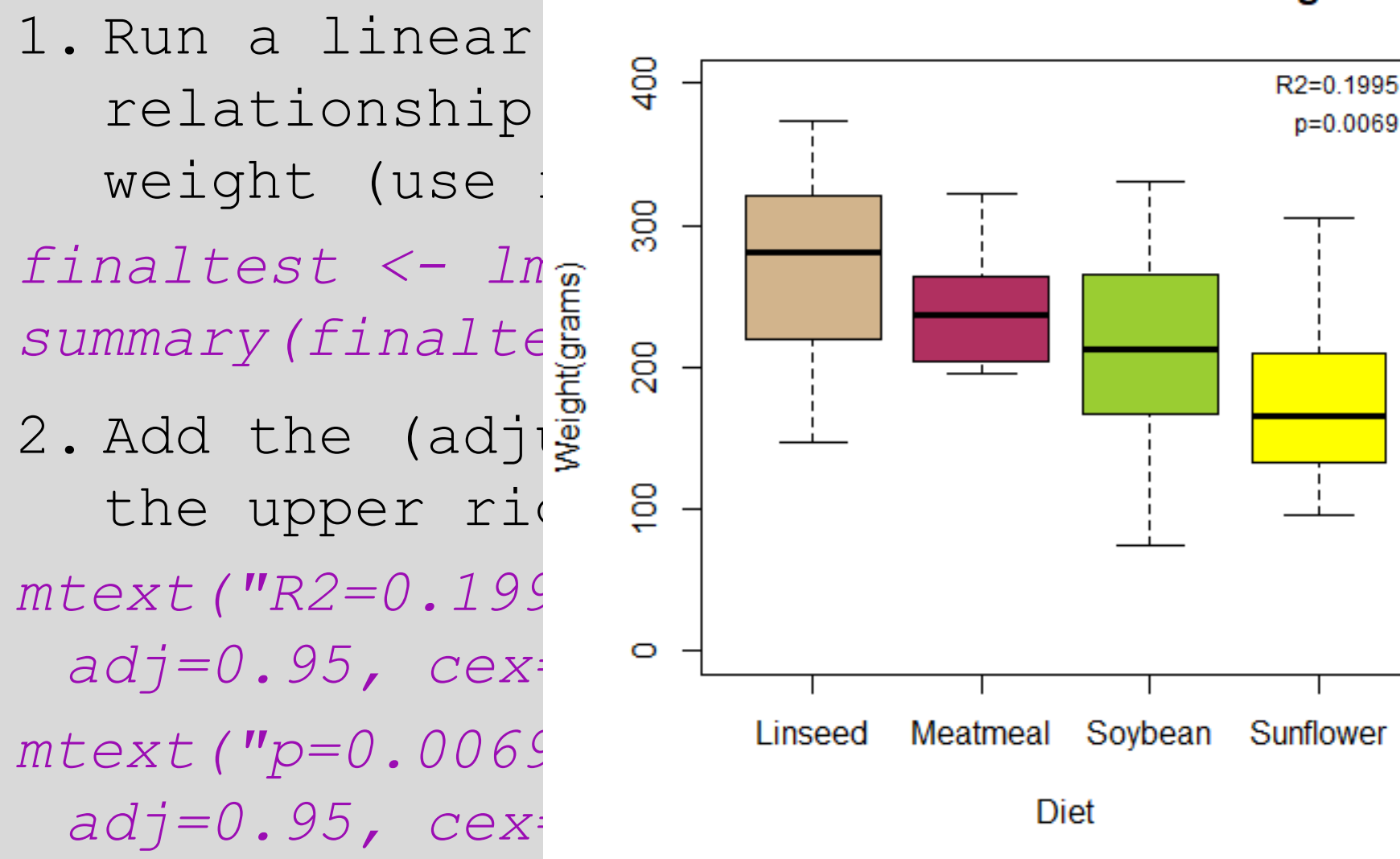

#### Effects of food on Chick Weight

# III. Graphs: boxplots Instructions

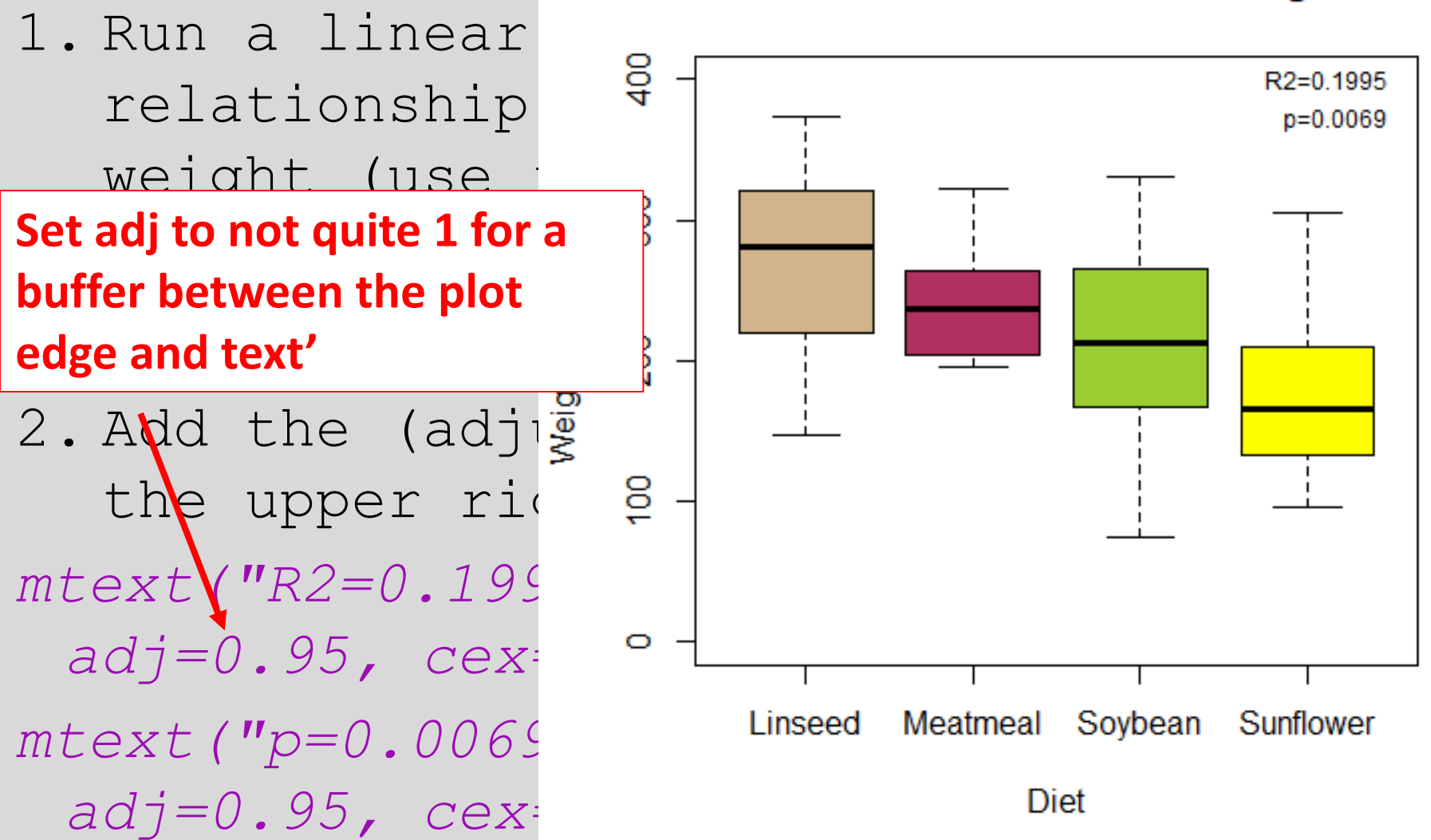

Effects of food on Chick Weight

#### III. Graphs: boxplots vs. barplots

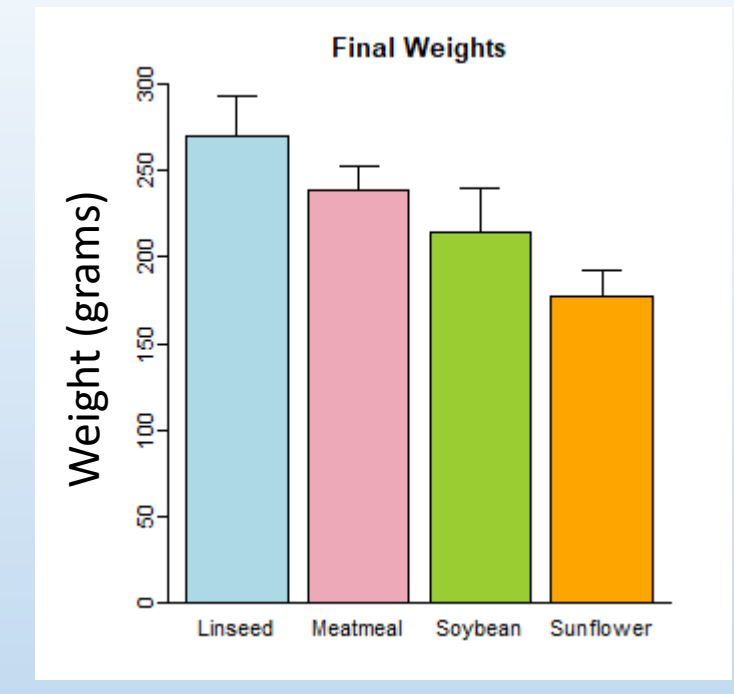

 Use barplot, and arrows to add confidence intervals

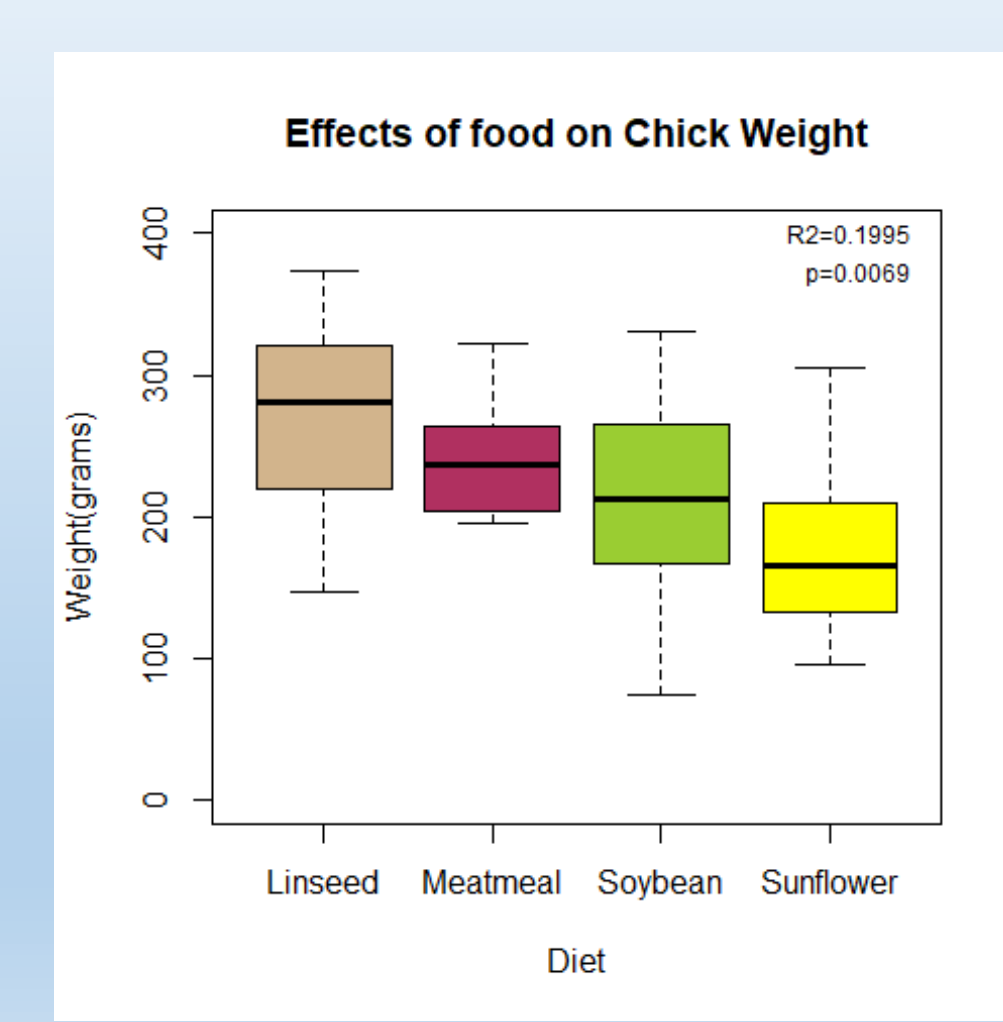

# III. Graphs: multi-panel graphs

The function par can be used to control many graphical parameters (WARNING - can reset default graphical parameters). We will use it to create a multi-panel figure > ?par

#### III. Graphs: multi-panel graphs The function par can be used to control many graphical parameters (WARNING - can RStudio parameters). We File Edit Code View Plots Session Build Debug Profile Tools Help O - OR 🕣 - 🔒 🔂 Instructions ChickenScript\_wk3\_complete.R Add one of the following lines 128 129 of code below the Assignment 4 130 131 -part of the script, depending 132 #Assignment 4: 133 134 on whether you have a PC/Mac: 135 136 X11 (width=10, height=5) #PC 137 138 # (Untitled) 🗘 144:1 Quartz(width=10, height=5) #Mac Console C:/Users/janneke/Drog Then add this line of code > below that: par(mfrow=c(1,2))

#### III. Graphs: multi-panel plots

#### Instructions

Cut and paste the blocks of code you used to create the line graph (assignment 2) and the box plot (assignment 3) below the X11 / quartz and par lines of code you just wrote (exclude the X11 / quartz code you wrote in those blocks!). Then run all the lines of code starting with X11 / quartz.

#### III. Graphs: multi-panel plots

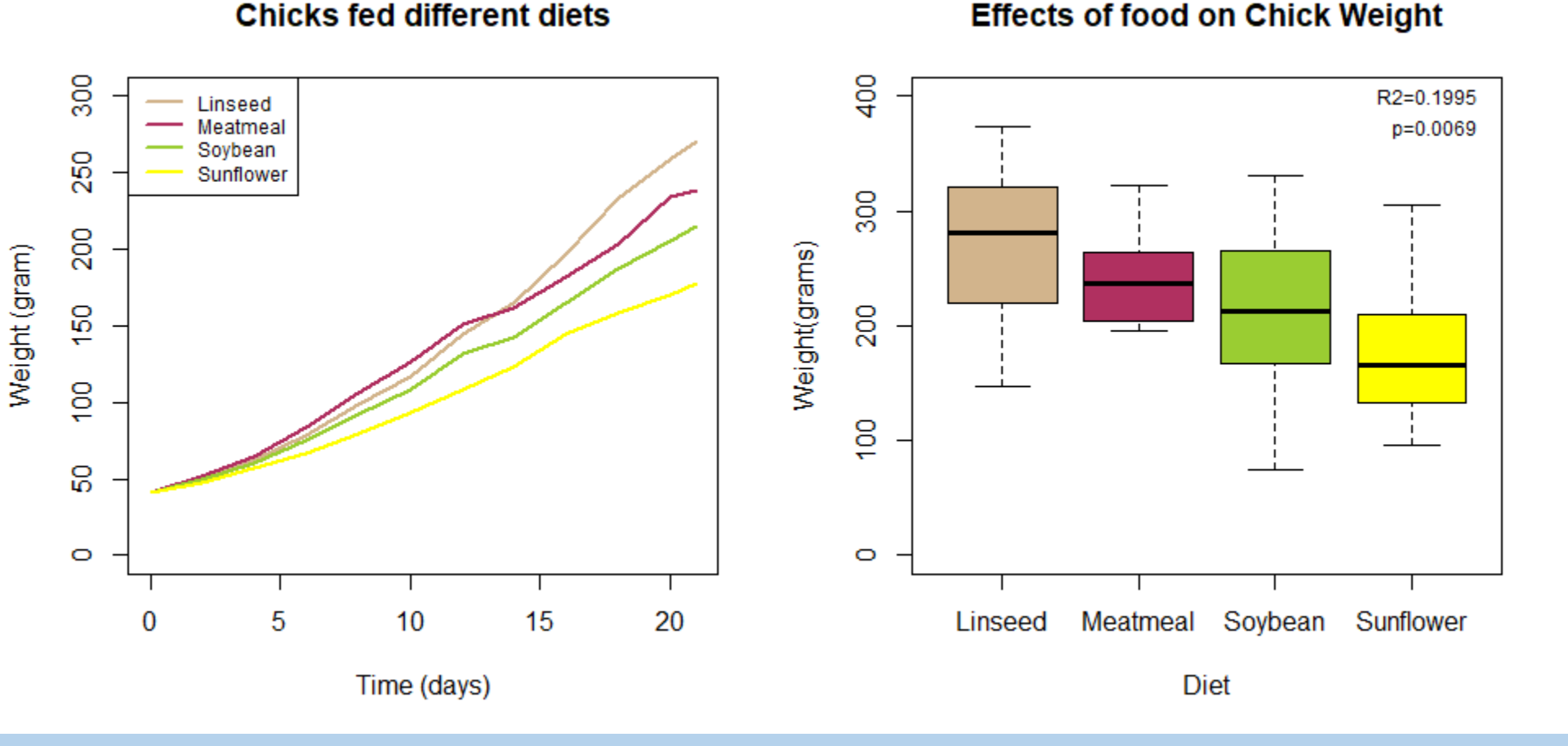

 Can add A and B (as in Figure 1A, 1B), using mtext (or add to title). Also better titles!

#### III. Graphs: multi-panel plots

#### A. Chick weight gain over time

**B.** Final weights of Chicks

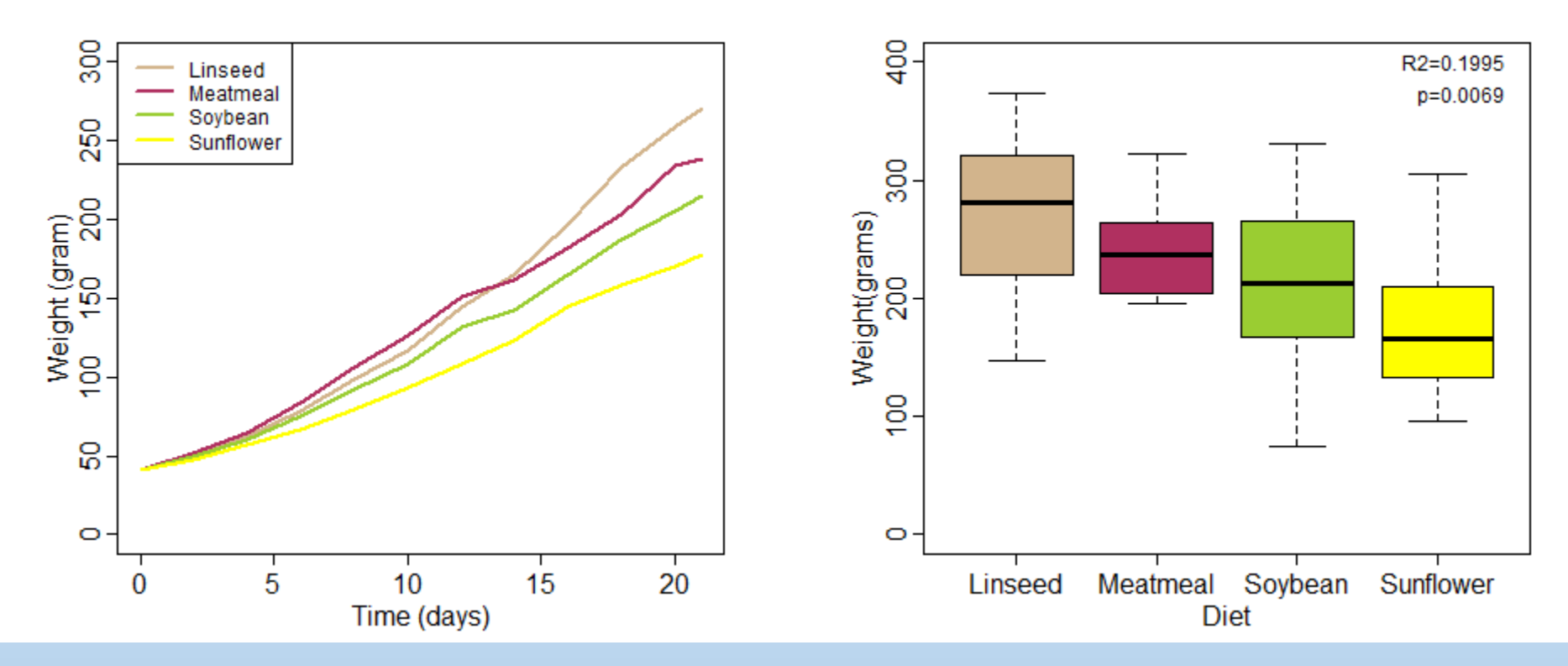

I like to use par for tighter spacing on placement of axes labels / numbers and shorter tick marks:

par(mfrow=c(1,2),mgp=c(1.4,0.4,0),tck=-0.02)

# III. Graphs: R has many more capabilities! Color ramps for other information

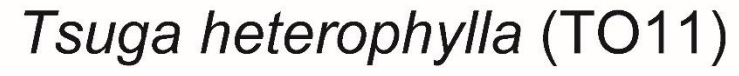

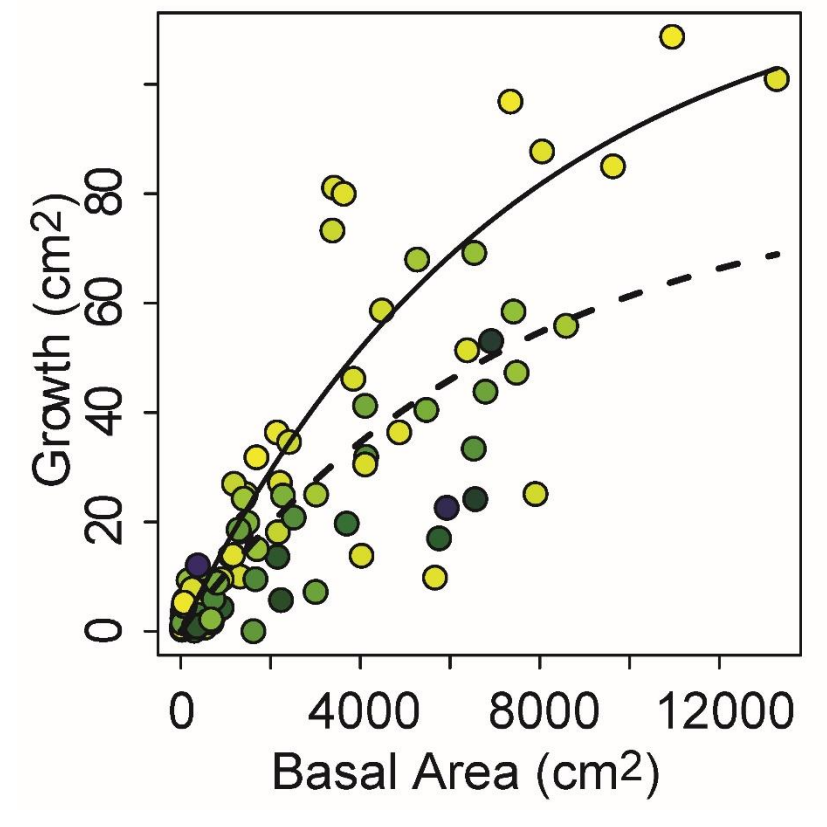

Anderegg 2014 Workshop 3 (29/03/2018)

# III. Graphs: R has many more capabilities! Correlations

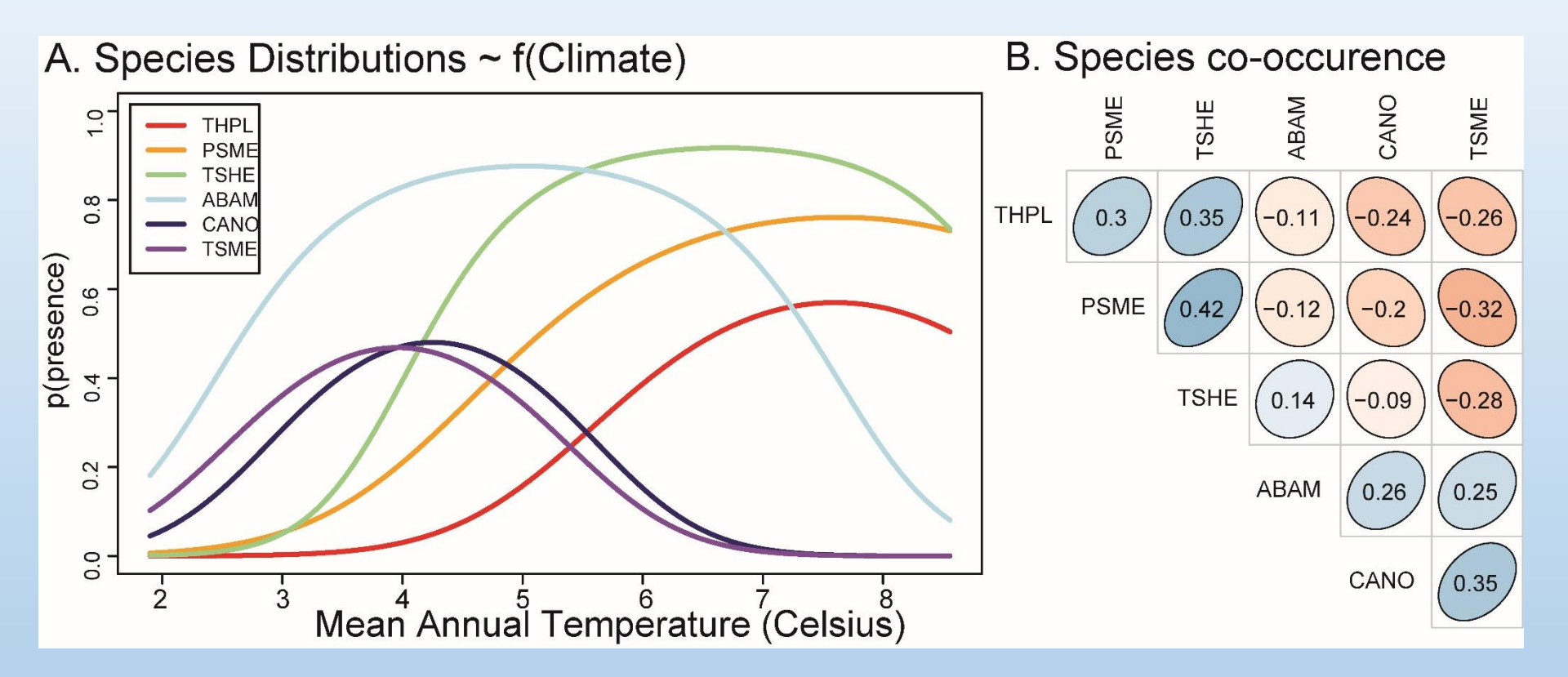
## III. Graphs: R has many more capabilities! More correlations (check function 'pairs')

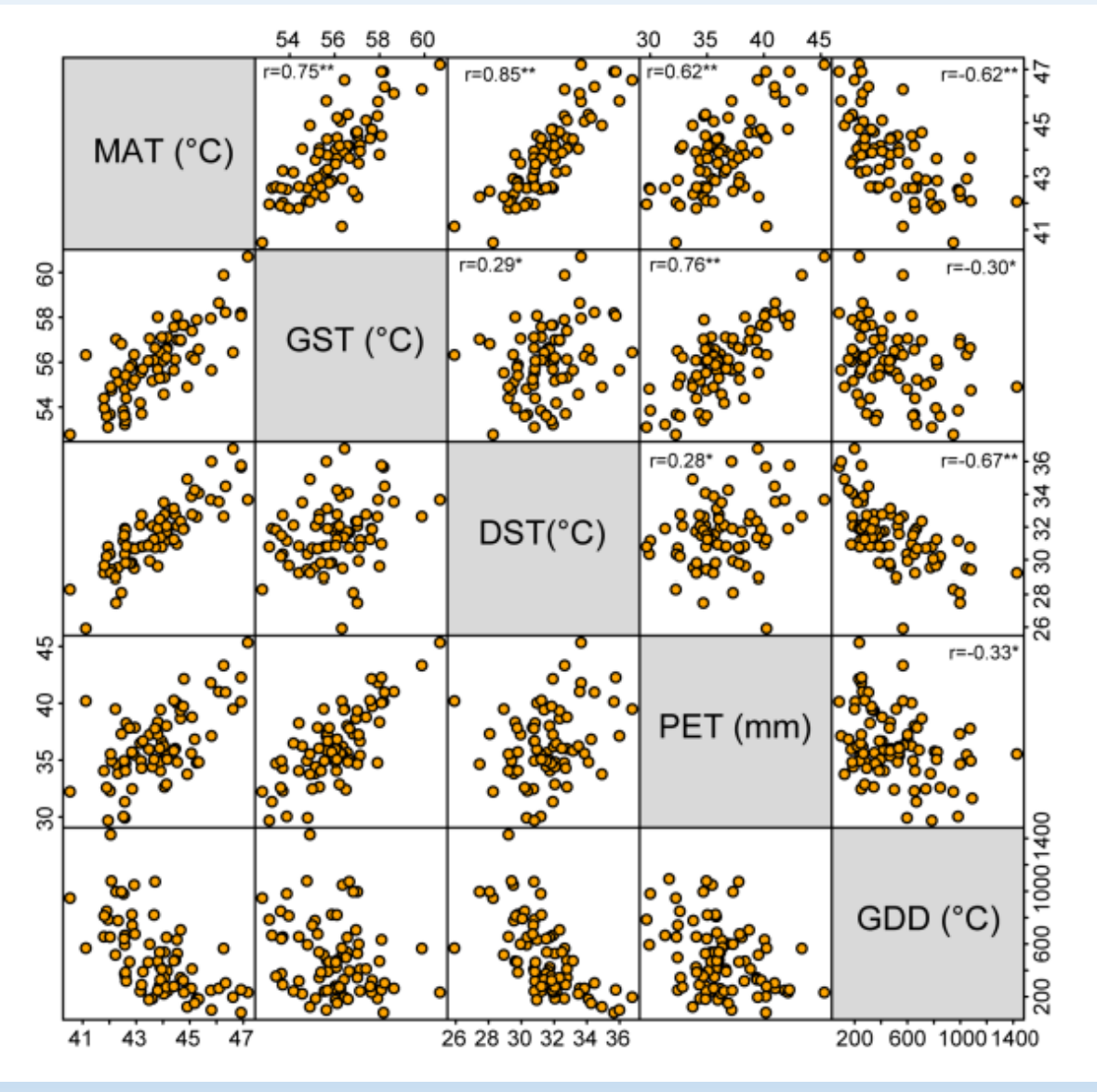

# III. Graphs: R has many more capabilities! Multi-panel colored graphs

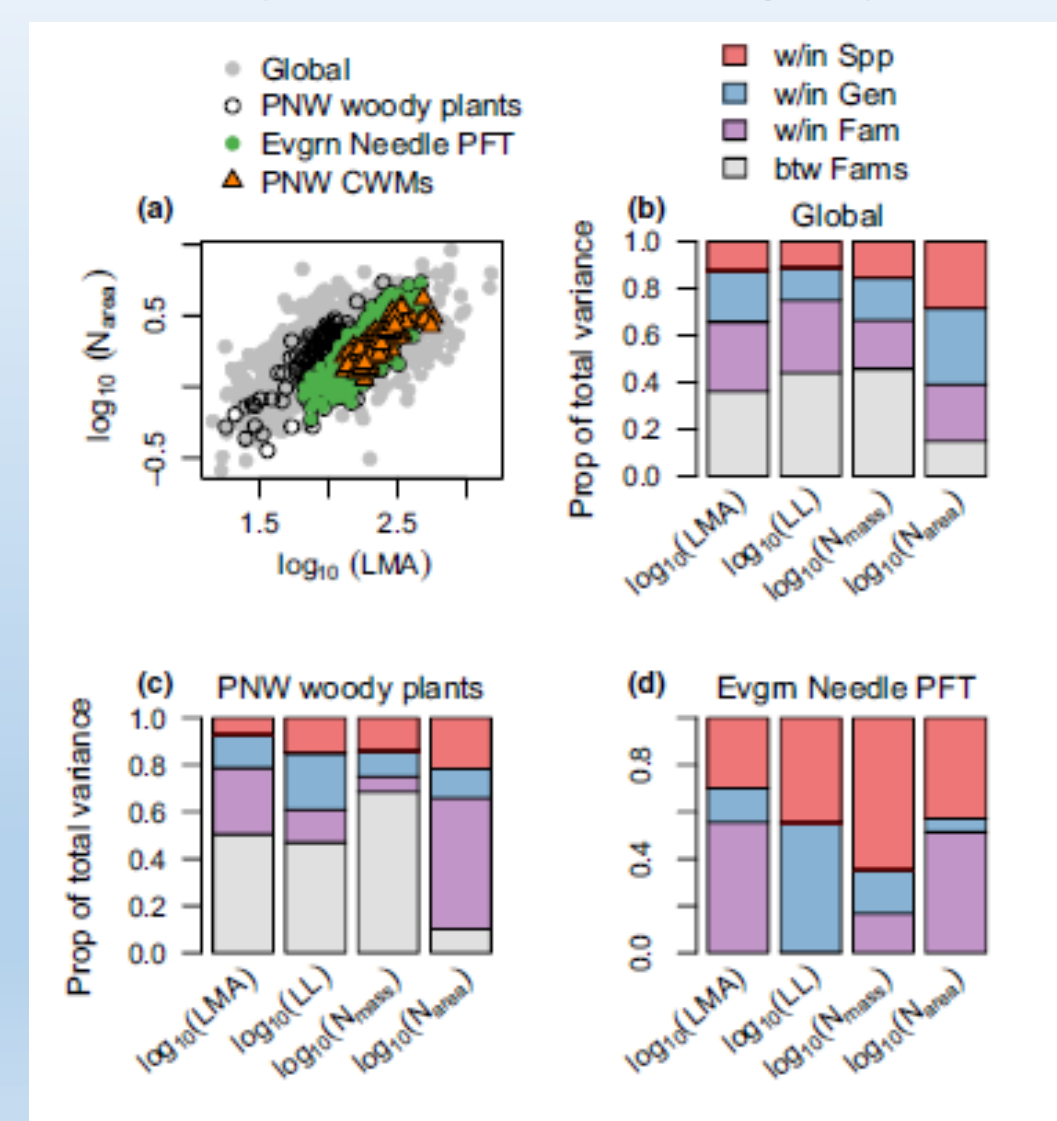

op 3 (29/03/2018)

## III. Graphs: R has many more capabilities!

Maps / shading

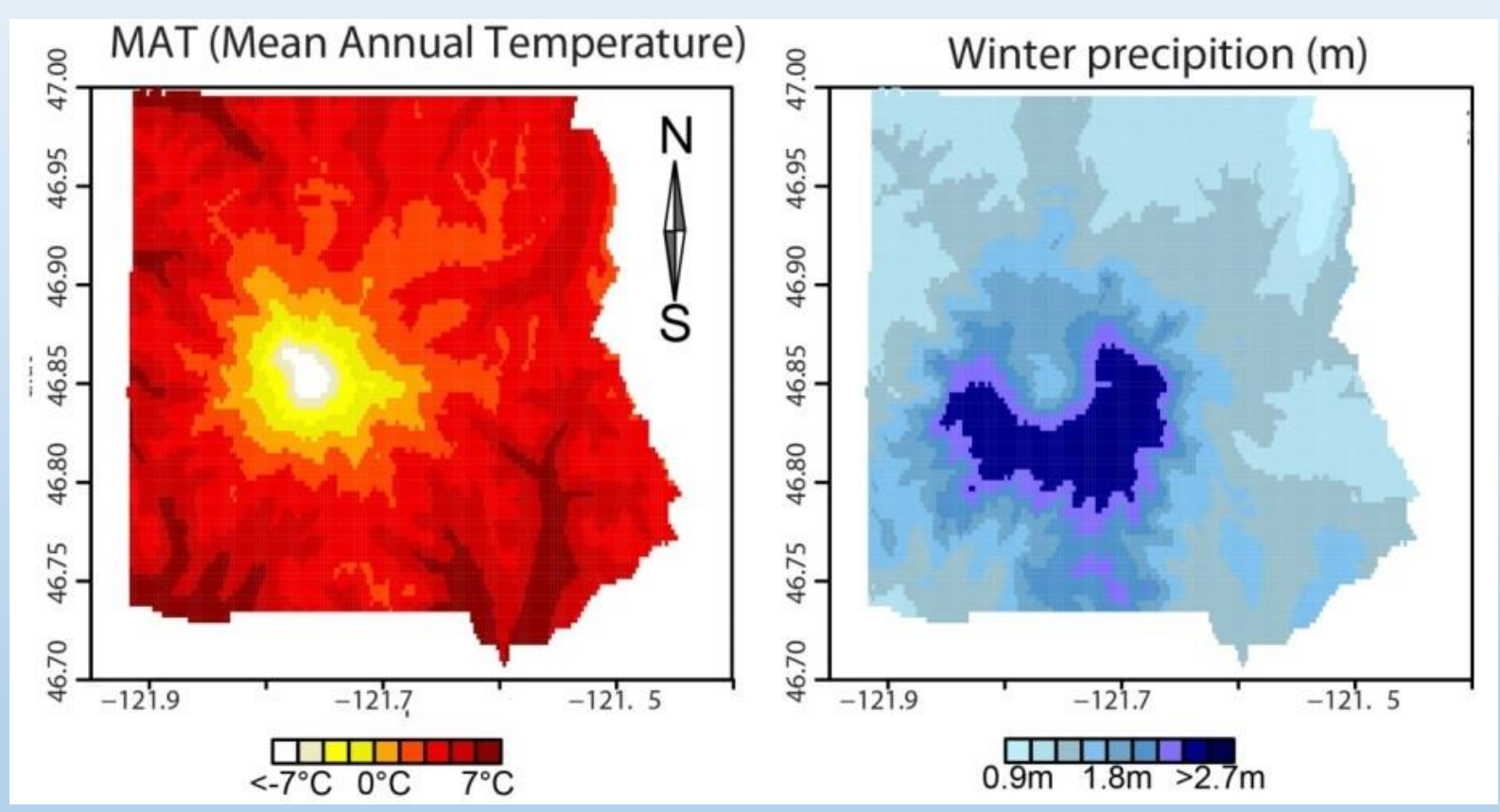

# III. Graphs: R has many more capabilities! Shape files and maps

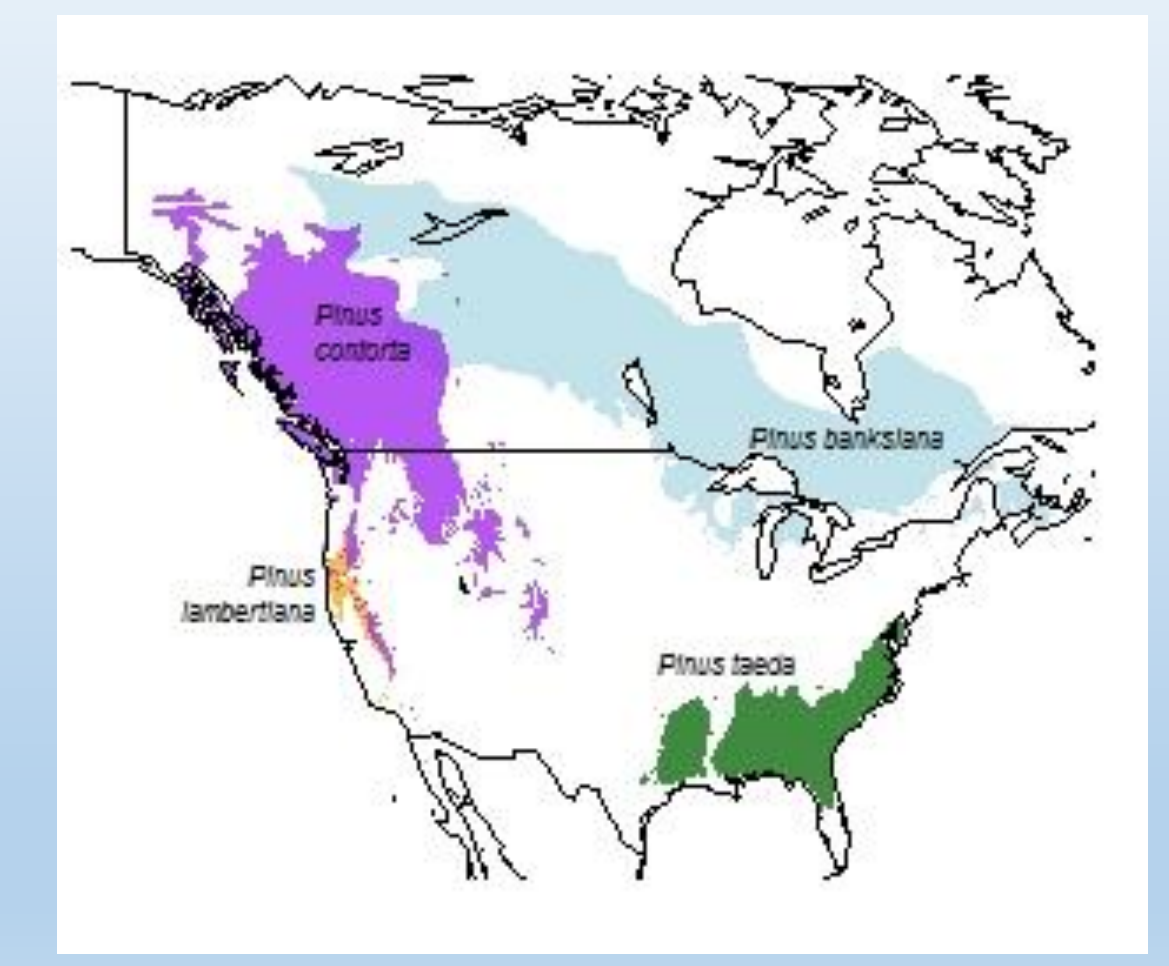

## III. Graphs: R has many more capabilities!

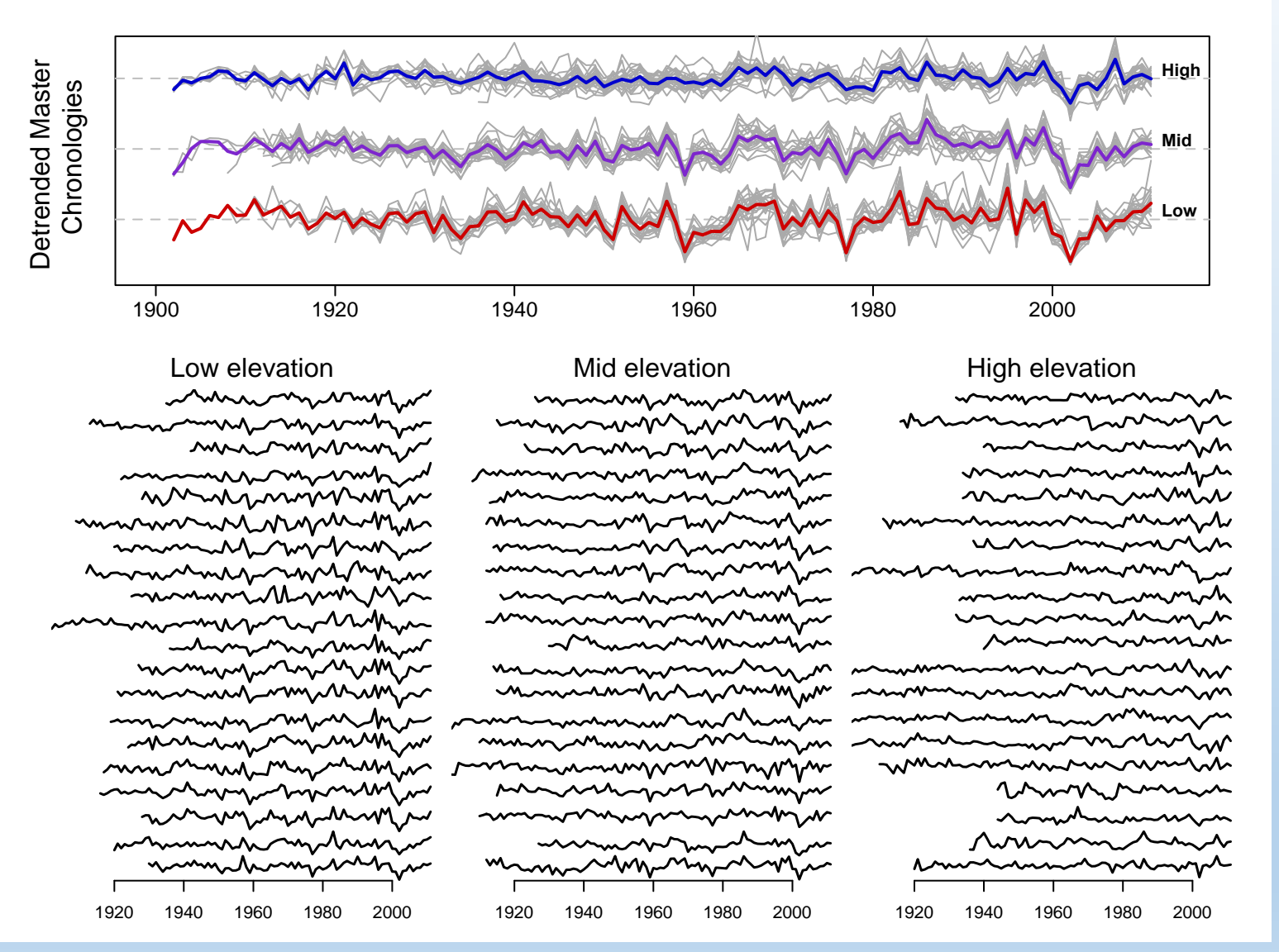

Anderegg 2014 Workshop 3 (29/03/2018)

#### **Retweeted by Tufte!**

### III. Graphs: Want more practice?

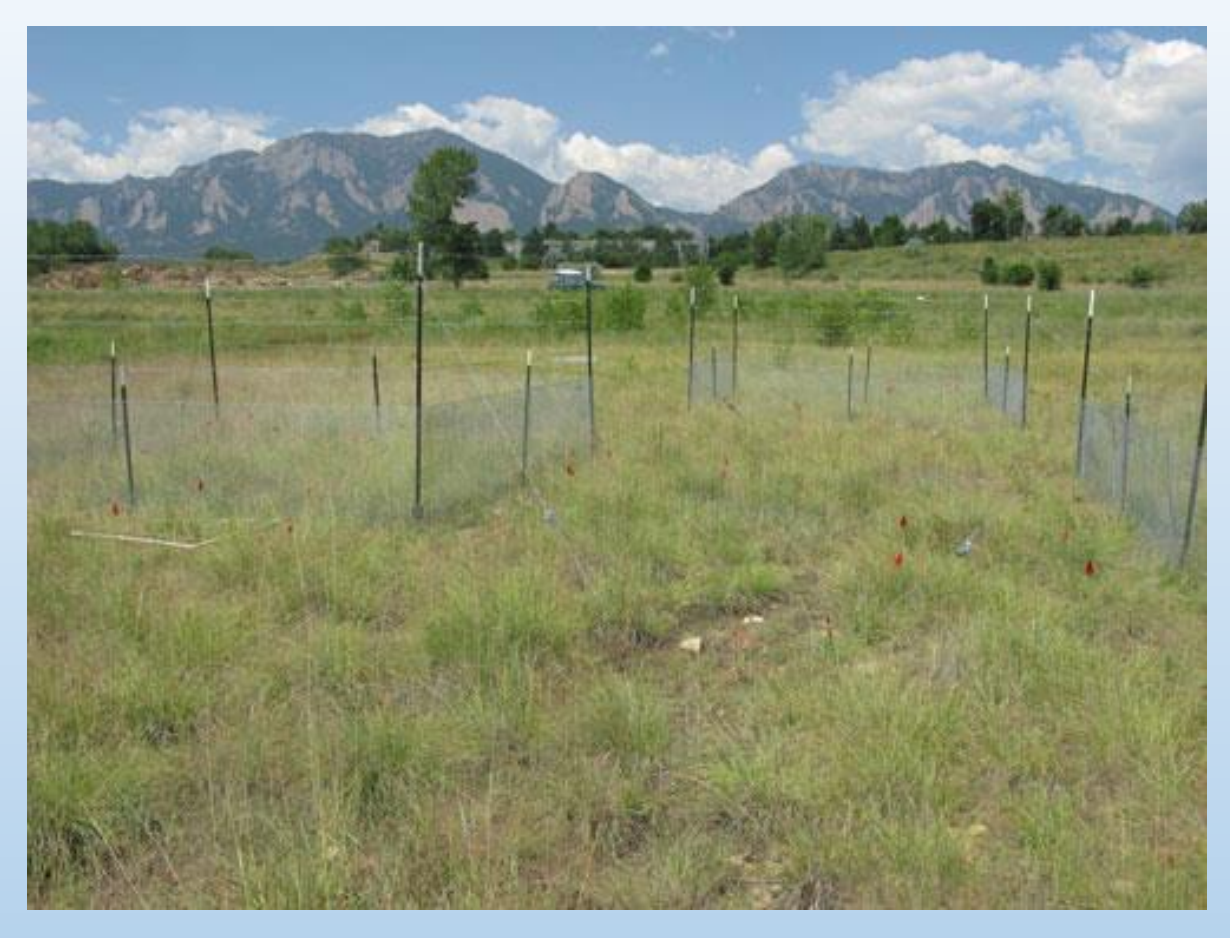

- 1. Work on your own data (I can consult)
- Work with nutnet data (NutnetInstructions.pdf)

# **IV. Additional Resources**

- In press data visualization book by Kiran Healy (Princeton Press – see <u>here</u>)
- R chart gallery see <u>here</u>
- For more practice, try this course on how to create plots in R from <u>DataCamp</u>
- Many resources online to create colorblind friendly graphs, including this one (upload a figure and see what it would look like to those with different colorblindness)
- Wickhams graphics package
  graphics for data analysis (
- Jeffrey Heer's <u>website</u>
- Classic book by Tufte (<u>Visu</u>

Any others? Please send

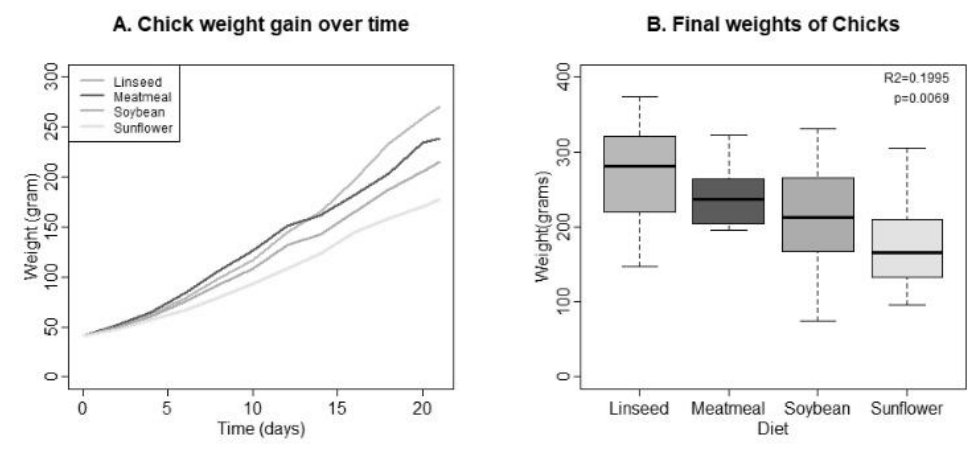

# Acknowledgments

### Plus all pirated resources (hopefully mostly cited)

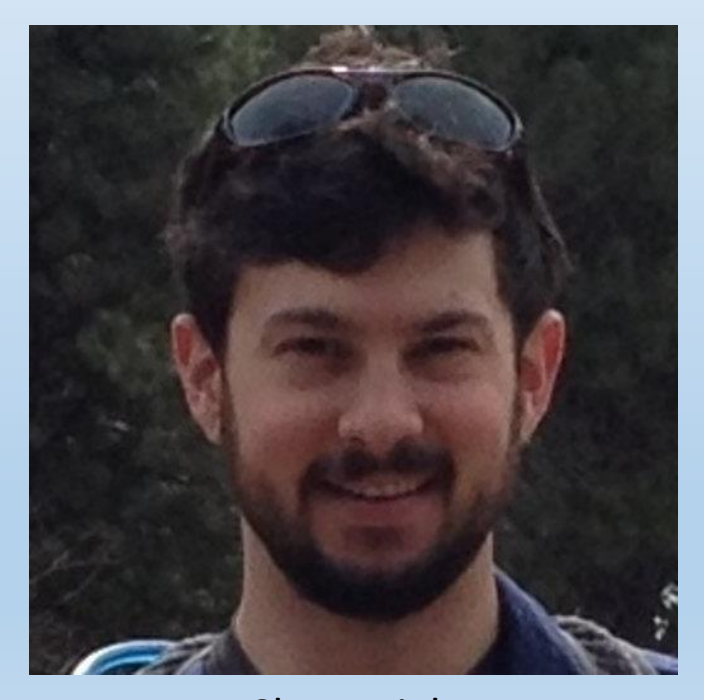

Clay Wright UW Biology, R course (SAFS 552, 553) & Other

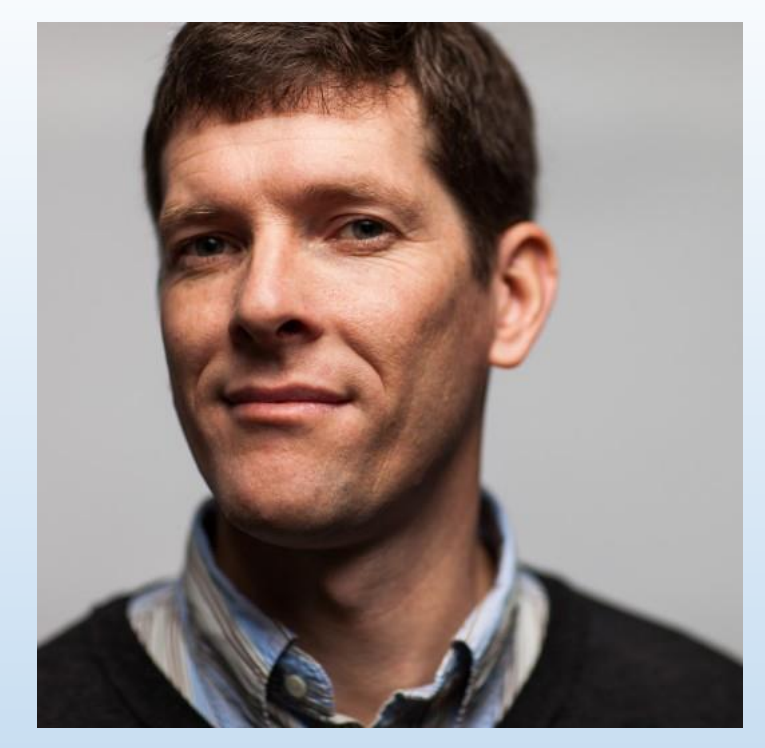

Trevor Branch UW SAFS – R course (SAFS 552, 553)

Thank you for coming!

A favor: Please respond to survey when I send it out!